# User's Guide LMX1204EVM User's Guide

## **TEXAS INSTRUMENTS**

#### ABSTRACT

The LMX1204EVM is designed to evaluate the performance of LMX1204. This board consists of an LMX1204 device and an integrated USB2ANY programmer.

The LMX1204 is an ultra-low additive-jitter RF buffer, divider, and multiplier, with integrated SYSREF generation capability. The device can buffer RF frequencies up to 12.8 GHz, multiply RF outputs up to 6.4 GHz, and divide outputs by up to 8 GHz. A separate auxiliary clock divider can be used for FPGAs or other logic ICs. Each RF output (and the logic clock) is paired with a complementary SYSREF output with picosecond-precision delay-tuning capability, and can be operated as a generator (with synchronization capability across multiple devices) or as a repeater. The device runs from a single 2.5-V supply, and is programmed by a digital SPI interface from a 1.8-V, 2.5-V, or 3.3-V bus controller.

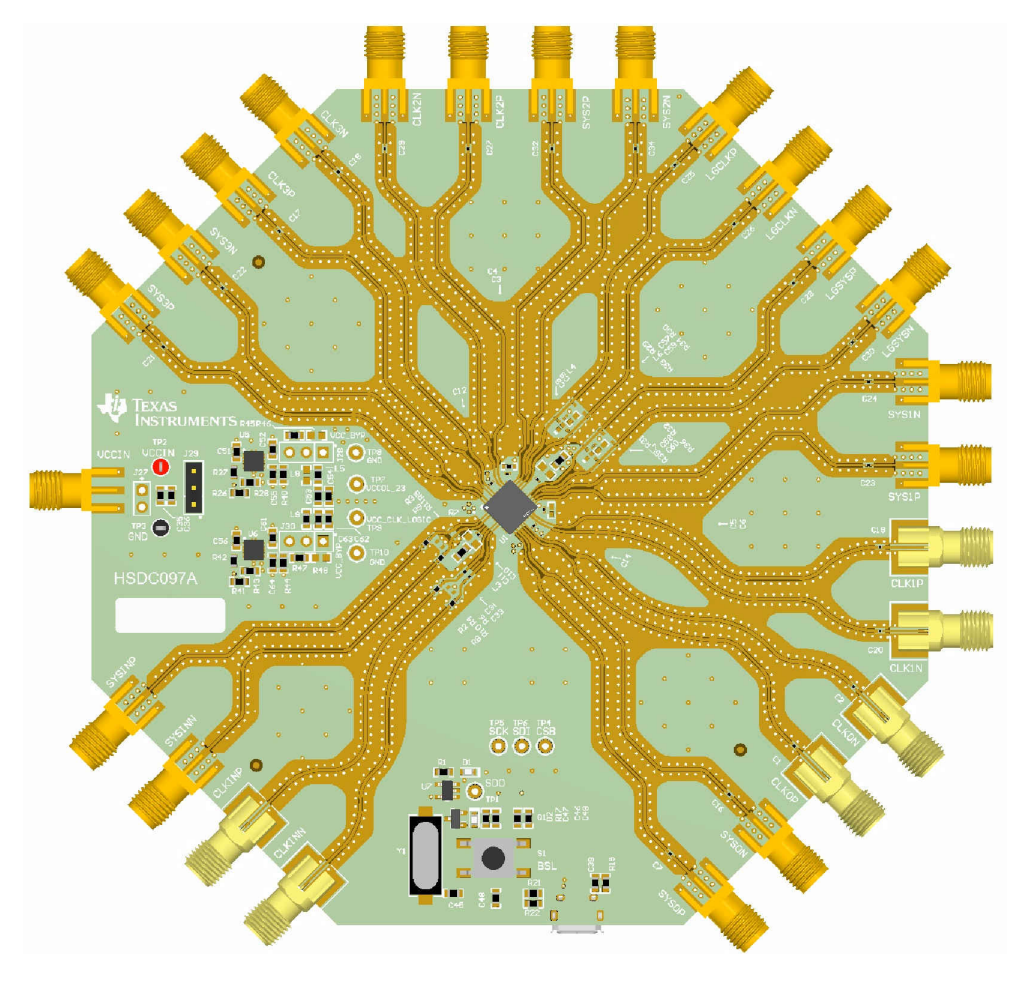

1

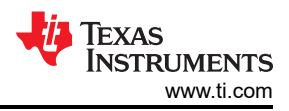

## **Table of Contents**

| 1 First-Time Setup                        | 3  |
|-------------------------------------------|----|
| 1.1 Evaluation Module Contents            | 3  |
| 1.2 Evaluation Setup Requirements         | 3  |
| 2 EVM Connections                         | 4  |
| 2.1 Connection Diagram                    | 4  |
| 2.2 Power Supply                          | 4  |
| 2.3 Reference Clock                       | 4  |
| 2.4 Output Connections                    | 5  |
| 2.5 Programming Interface                 | 5  |
| 3 Feature Evaluation                      | 7  |
| 3.1 Buffer, Divider, and Multiplier Modes | 7  |
| 3.2 SYSREF Generation                     | 10 |
| 3.3 SYSREF Delay Generators               | 11 |
| 4 Schematic                               | 13 |
| 5 PCB Layout and Layer Stack-Up           | 16 |
| 5.1 PCB Layer Stack-Up                    | 16 |
| 5.2 PCB Layout                            | 17 |
| 6 Bill of Materials                       | 23 |
| A Troubleshooting                         | 26 |
| B USB2ANY Firmware Upgrade                | 28 |
| C Revision History                        | 31 |

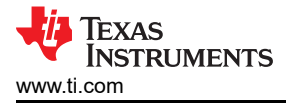

## 1 First-Time Setup

#### **1.1 Evaluation Module Contents**

Included within each evaluation kit is:

- One LMX1204 EVM board (HSDC097A) with integrated USB2ANY controller
- One USB cable

#### **1.2 Evaluation Setup Requirements**

At a minimum, evaluation of the buffer mode requires:

- A DC power supply capable of 3.3 V, 2 A
- A high-quality signal source, such as an SMA100B
- A spectrum analyzer or signal analyzer
- A PC with a USB port, running Windows 7 or a more recent version of Windows
- Texas Instruments Clocks and Synthesizers TICS Pro software

Full evaluation requires the following additional hardware:

- · A high-speed 4-CH oscilloscope capable of resolving 5-ps step size for SYSREF delay tuning
- A 2-CH arbitrary function generator or other pulse source capable of outputting complementary LVDS pulses and DC levels (1.25 V ± 0.2 V, differential, into 100-Ω DC load) for triggering SYSREF, SYNCing the dividers, and determining SYSREF windowing values
- · A phase noise analysis system capable of measuring at up to 12.8 GHz

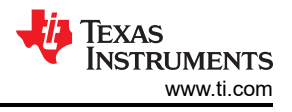

## 2 EVM Connections 2.1 Connection Diagram

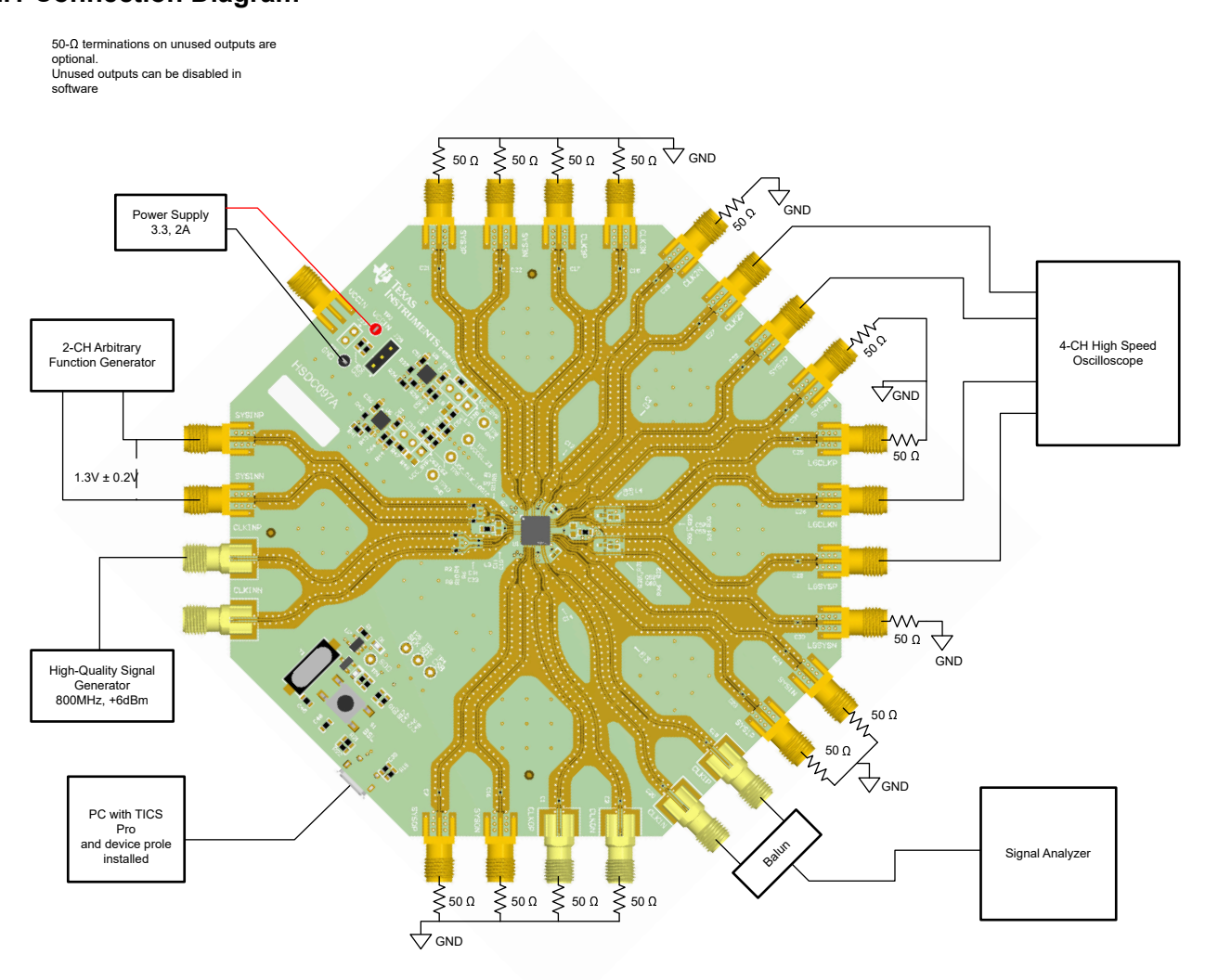

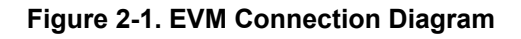

#### 2.2 Power Supply

Apply 3.3 V to the J23 header. The acceptable supply voltage range at the board is 3.1 V to 3.5 V, and the device can draw up to 1.3 A during operation, so resistive drop in supply cables can be non-negligible. The on-board LDO has an about 40mA ground current for converting 3.3V to 2.5V supply. Furthermore, enabling or disabling various system functions can change the device current by 50% or more.

#### 2.3 Reference Clock

Connect the CLKINP SMA connector to a high-quality signal source such as an SMA100B signal generator. Both CLKIN inputs are terminated internally with 50  $\Omega$  to AC-GND (that is, GND connection is formed by an internal capacitor), so no external termination is required or recommended. The other CLKINN SMA connector may be optionally installed beforehand so the input can be driven differentially, provided a suitable balun or differential clock source is available.

The default EVM profile configures the device to evaluate the buffer, multiplier, and divider modes with an 800-MHz CLKIN. This frequency can be modified per the operating range of each functional element if desired. This EVM setup guide and related plots assume 6000-MHz CLKIN for buffer mode and divider mode & 3000-MHz CLKIN for multiplier mode.

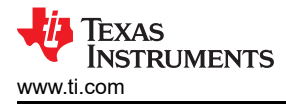

If a suitable input source is available, connect the SYSREF input SMAs to a differential output source such as an arbitrary function generator. The EVM connections for the SYSREF input are DC-coupled and provide internal  $100-\Omega$  termination with several biasing options. At POR, the EVM automatically applies a weak 1.3-V common mode bias to the SYSREFREQ pins. However, the default EVM profile configures the SYSREF input for DC-coupled input. In DC-coupled mode, the common mode bias on the SYSREFREQ pins must be between 1 V and 2 V. The input common mode requirements can be fulfilled with a standard LVDS output buffer.

For evaluating SYNC mode and SYSREF windowing, it is critical to have a SYSREFREQ input source capable of consistently meeting setup and hold requirements for a single cycle of the input clock. This can become very challenging at higher frequencies where setup and hold requirements can be < 50 ps. Another device capable of picosecond-precision timed pulses, such as LMX2820 or LMX2594, could be used as a reference input to both CLKIN and SYSREF for evaluating these features.

### 2.4 Output Connections

Connect any of the CLKOUT SMA connectors to a signal analyzer. All CLKOUT connections are AC-coupled at the LMX1204EVM and can be connected directly to RF instruments with 0VDC requirements; an additional DC block is not required. The unused CLKOUT SMA connector must be terminated with a 50- $\Omega$  load, or a differential connection may be used if a balun with a suitable frequency range is available.

If additional hardware such as a high-speed oscilloscope and phase noise analyzer are available, they may also be connected to the output SMA connectors. Recommended oscilloscope connections include one CLKOUT and one SYSREF output from the same channel, as well as the one LOGICLK and one LOGISYS output.

Other unused CLKOUT SMA connectors should be terminated with  $50-\Omega$  single-ended or  $100-\Omega$  differential load, or alternately should be disabled in software, to minimize unterminated output effects on performance.

#### 2.5 Programming Interface

After the 3.3-V power supply has been connected and power has been applied to the EVM, connect the USB cable from the PC to the EVM. The USB interface will provide the necessary power to enable the onboard USB2ANY controller. A firmware update may be required; if prompted, see Appendix B for more details.

Run TICS Pro software and open the device profile:

1. From the top-menu, click Select Device  $\rightarrow$  Clock Distribution with Divider  $\rightarrow$  LMX1204

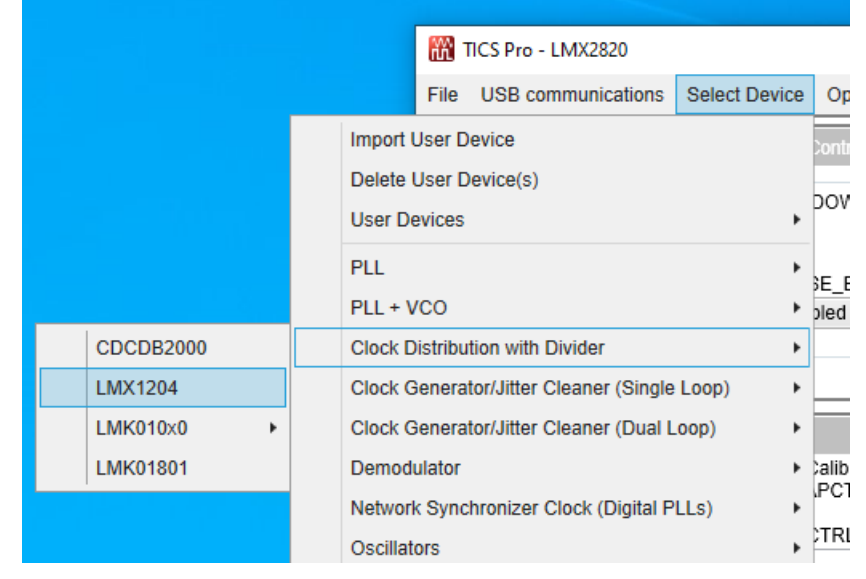

#### Figure 2-2. Select Device Menu

2. The device's *Main Page* will load. The default profile is configured for 800-MHz buffer mode.

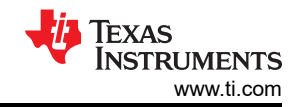

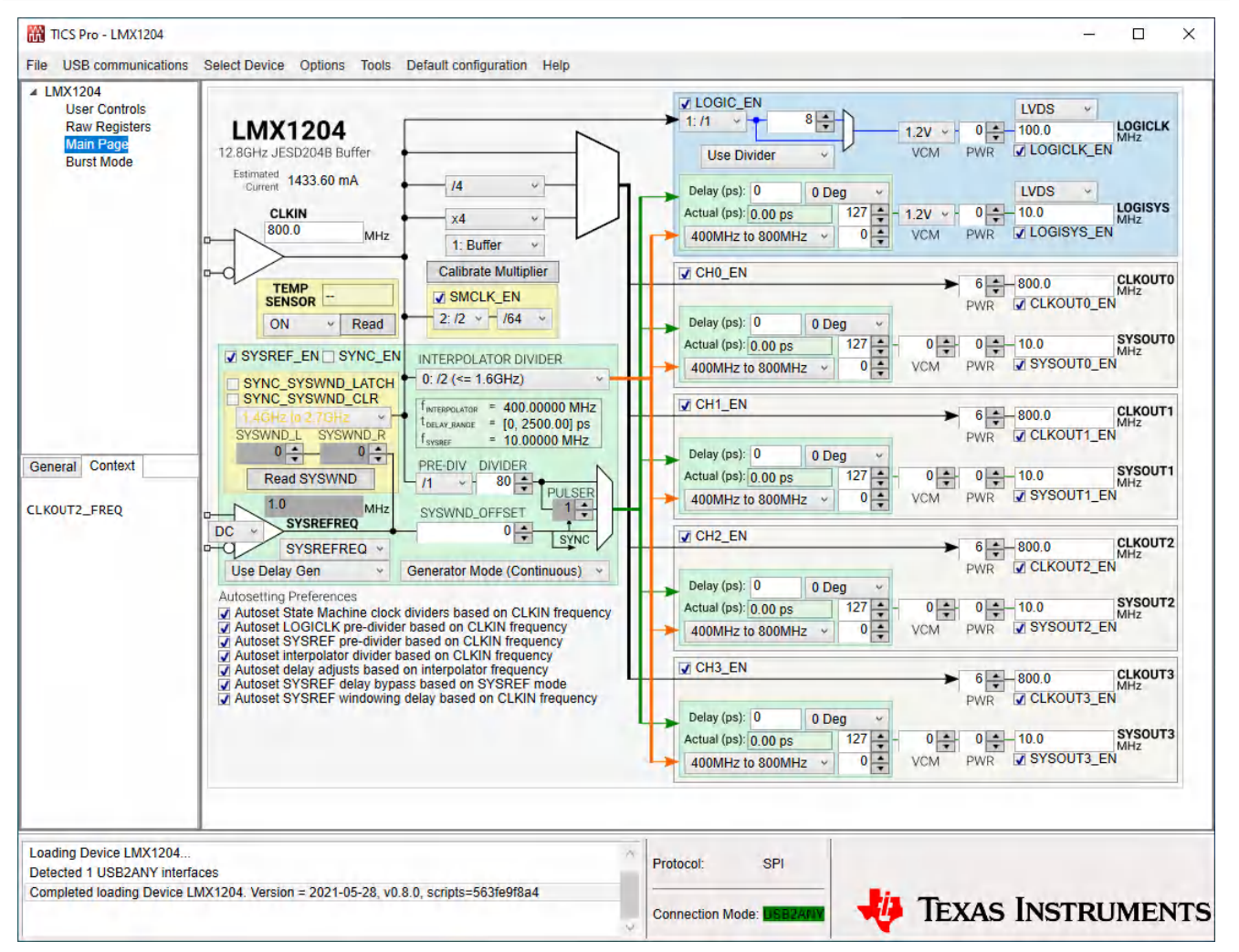

#### Figure 2-3. LMX1204 Main Page

3. From the top-menu, click USB communications → Interface. Ensure that the selected interface is USB2ANY and that the correct controller is selected. To confirm controller selection, click the *Identify* button to blink the onboard green communications LED several times in rapid succession; the LED will return to solid green when complete. After confirming the USB2ANY connection, close the interface window.

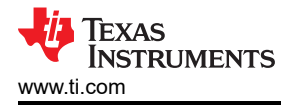

| Communication Set | Select USB2ANY<br>8C4D5C510B002A00 ~<br>USB Connected | Identify | Protocol | SPI   | ~ |
|-------------------|-------------------------------------------------------|----------|----------|-------|---|
|                   |                                                       |          |          |       |   |
|                   |                                                       |          |          |       |   |
|                   |                                                       |          |          | Close |   |

Figure 2-4. Communication Setup

4. Ensure that the main window now shows the USB2ANY connection over SPI.

| ^ | Protocol:    | SPI                        |
|---|--------------|----------------------------|
| ~ | Connection N | lode: <mark>USB2ANY</mark> |

Figure 2-5. Connection Mode

## **3 Feature Evaluation**

The following sections describe evaluation of the device features, including buffer mode, multiplier mode, and divider mode; SYSREF generation and pulse output; SYSREF delay adjustment; SYSREF windowing; and divider synchronization.

#### 3.1 Buffer, Divider, and Multiplier Modes

From the top-menu, click **Default Configuration**  $\rightarrow$  800MHz Buffer Mode. This will automatically load the buffer mode profile.

| <b>800</b> 1 | TICS Pro - LMX1204      |               |         |        |                       |
|--------------|-------------------------|---------------|---------|--------|-----------------------|
| File         | USB communications      | Select Device | Options | Tools  | Default configuration |
| ⊿ LI         | MX1204<br>User Controls |               |         | 800MHz | z Buffer Mode         |

Figure 3-1. Loading the Default Configuration

If termination is not applied on all output pins, manually disable the unused outputs using the CHx\_EN fields (to completely power down unused channels) or the CLKOUTx\_EN, SYSOUTx\_EN, and LOGICLK\_EN/ LOGISYS\_EN fields (to power down output buffers only). Powering down unused channels greatly reduces current consumption, and for the logic clocks in particular can reduce spurious interference.

After the profile is loaded and any changes required have been made, the signal analyzer should see an 6000-MHz signal at around +6-dBm single-ended, or +9-dBm differential.

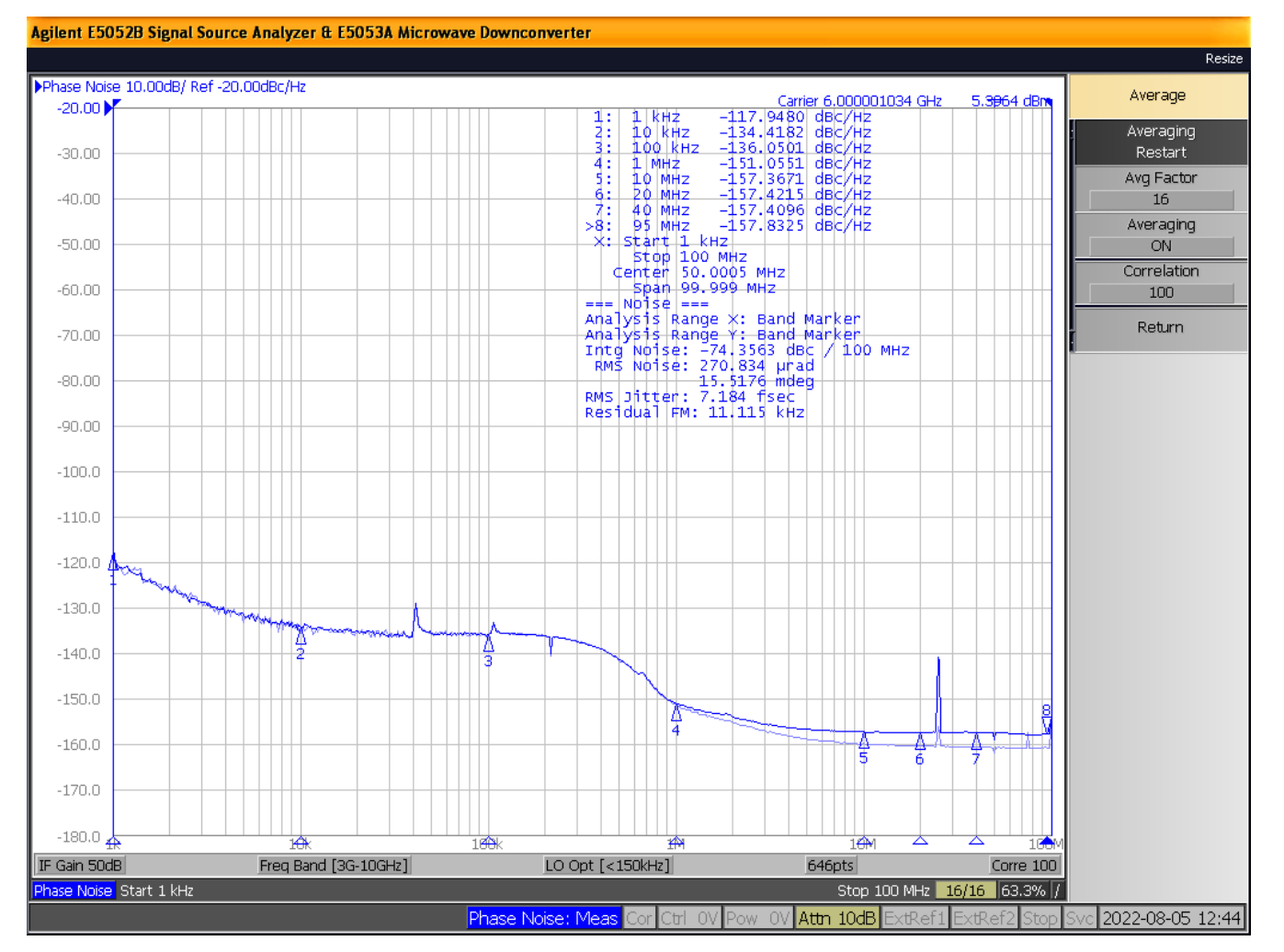

Figure 3-2. 6000-MHz Buffer Mode Signal Analyzer Plot

To activate the multiplier or the divider, change the CLK\_MUX field to specify divider or multiplier modes, and change the CLK\_DIV and CLK\_MULT fields to specify the frequency scaling factor. To ensure the device cleanly enters each mode, first the desired configuration should be prepared in the GUI, then from the **User Controls** page the device should be reset by toggling the RESET field, and finally the registers should be reloaded using the **USB Communications**  $\rightarrow$  **Write All Registers** menu option, or by pressing the accelerator keys **CTRL + L**.

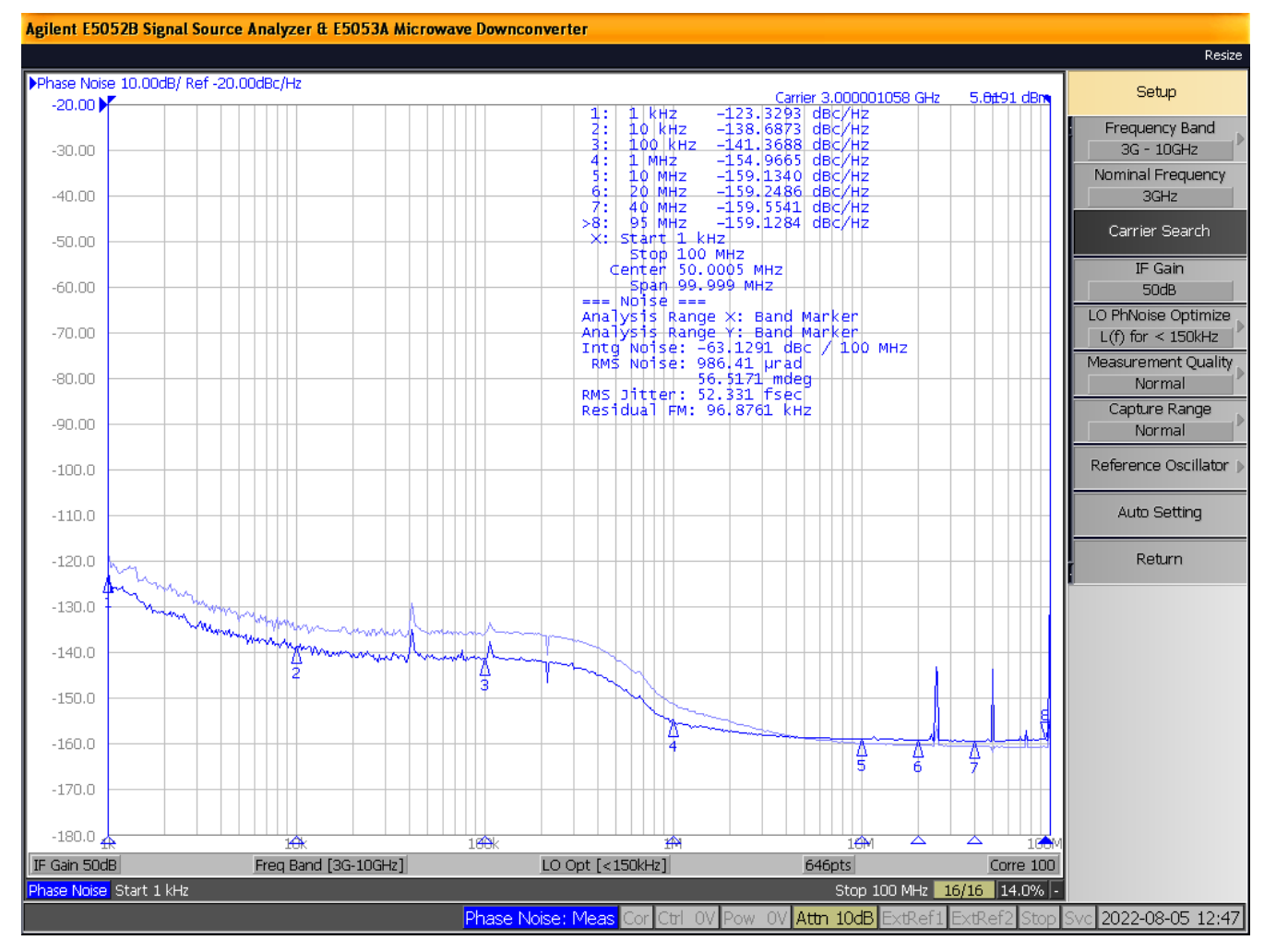

Figure 3-3. 3000-MHz Divide-by-2 Mode Signal Analyzer Plot

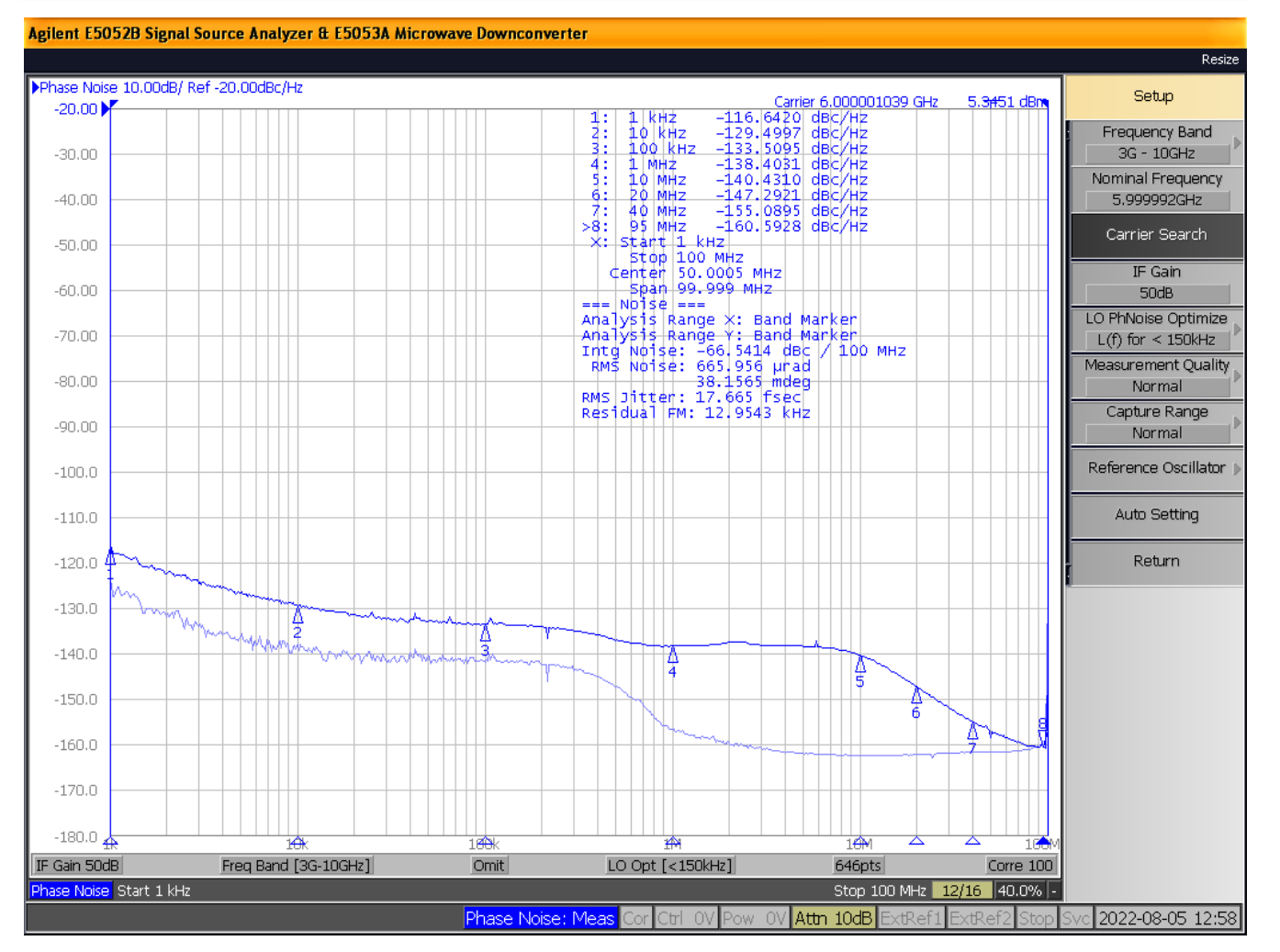

Figure 3-4. 6000-MHz Multiplier x2 Mode Signal Analyzer Plot

#### 3.2 SYSREF Generation

The SYSREF generation circuit includes a SYSREF pre-divider and post-divider, a pulser with programmable pulse quantity, and a repeater mode bypass. The SYSREF generator modes re-time the SYSREF signal to the output clock, ensuring the SYSREF output is close to the falling edge of the clock output with default delay settings. Repeater mode timing is solely determined by the propagation delay of the device.

To activate the SYSREF generation circuit, the following conditions must be satisfied:

- SRREQ\_MODE field must be set to SYSREFREQ mode
- SYSREF\_MODE field must be set to the appropriate condition: Continuous, Pulser, or Repeater
- In generator modes (continuous or pulser), F<sub>INTERPOLATOR</sub> % F<sub>SYSREF</sub> = 0 must be ensured.
- SYSREF\_DLY\_BYP field must be configured appropriately for generator or repeater modes (a GUI autoset condition normally ensures this whenever SYSREF\_MODE is set)
- SRREQ\_VCM field should be set to DC-coupled mode for continuous or pulsed generator output. In repeater mode output, the SYSREF input may be AC- or DC-coupled and SRREQ\_VCM should be set accordingly.
- For continuous mode, a HIGH signal must be seen on SYSREFREQ pins continuously. For pulsed generator mode, a LOW→HIGH transition must be seen on SYSREFREQ pins to trigger the pulser. For repeater mode, the output will follow the input state.

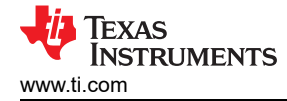

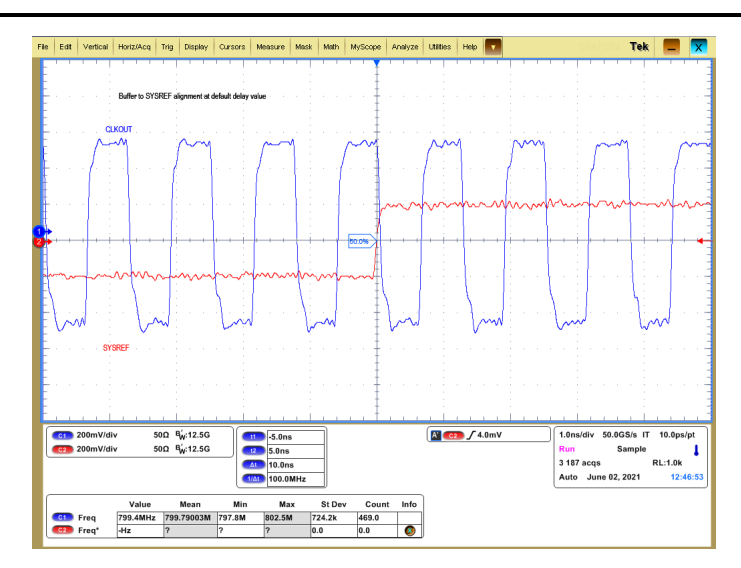

Figure 3-5. 800-MHz Buffer Mode With SYSREF

The SYSREF generator frequency is based on the CLKIN frequency, but the re-timing happens at the output frequency; consequently, the SYSREF generator still matches to the falling edge of the clock input even for multiplier and divider modes.

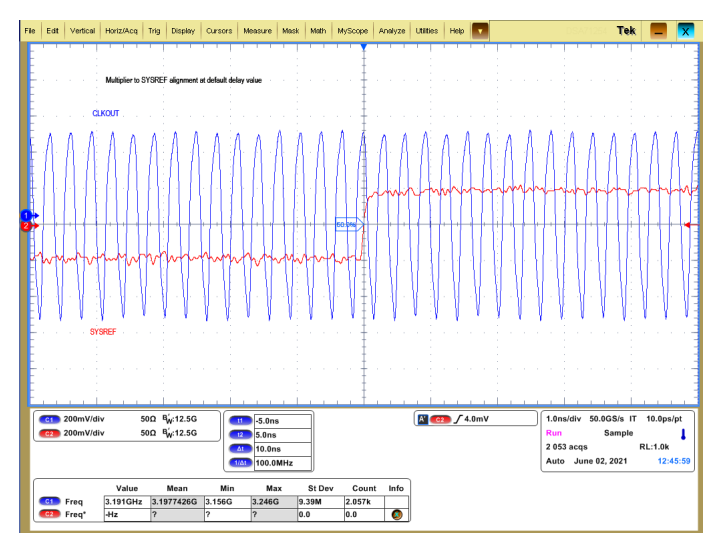

Figure 3-6. 3200-MHz Multiplier Mode With CLKOUT, LOGICLK, and SYSREF

#### 3.3 SYSREF Delay Generators

In generator modes, the SYSREF can be delayed by picosecond-size steps to more closely meet setup and hold requirements for high-frequency clock outputs. A delay divider, SYSREF\_DLY\_DIV, generates the interpolator frequency  $f_{INTERPOLATOR}$ , which is usually in the range of 400 MHz to 800 MHz. This interpolator frequency is further subdivided into 512 delay codes, allowing approximately 2.5-ps to 5-ps delay steps across most of the CLKIN frequency range.

Each channel has its own delay codes which can be entered. The delay code algorithm is documented in the data sheet. To simplify delay calculation, the GUI provides an estimated relative delay: enter the relative delay, and the GUI will calculate the correct step values to achieve the requested delay as closely as possible. Alternately, the register-based delay fields can be stepped through or programmed to achieve the same result.

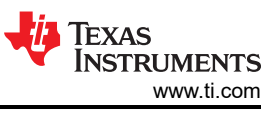

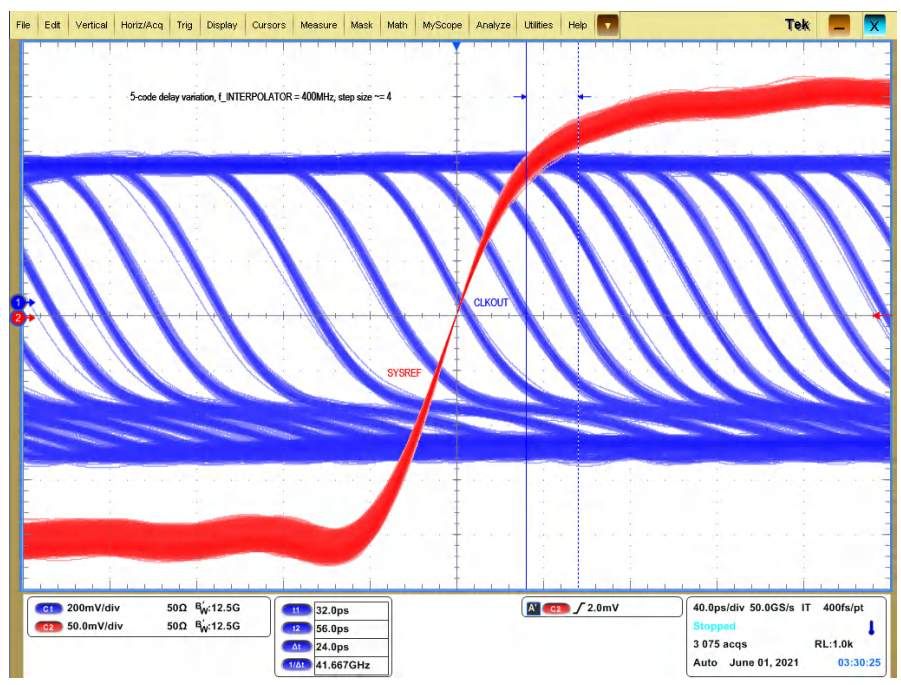

Figure 3-7. SYSREF Delay, in 5-Code Steps

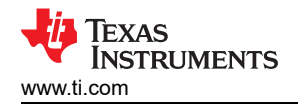

## **4** Schematic

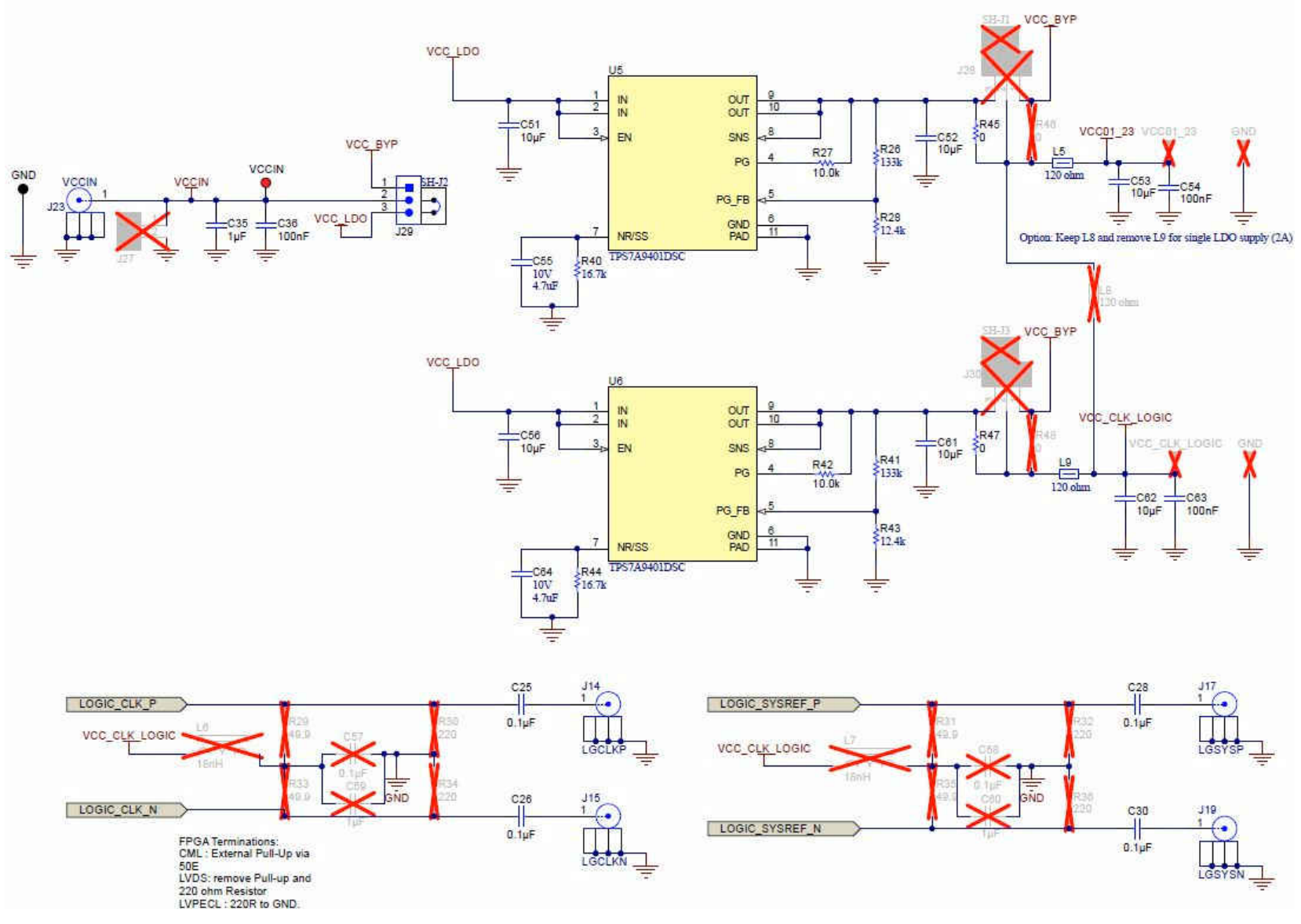

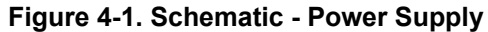

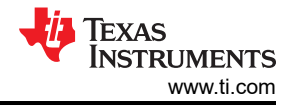

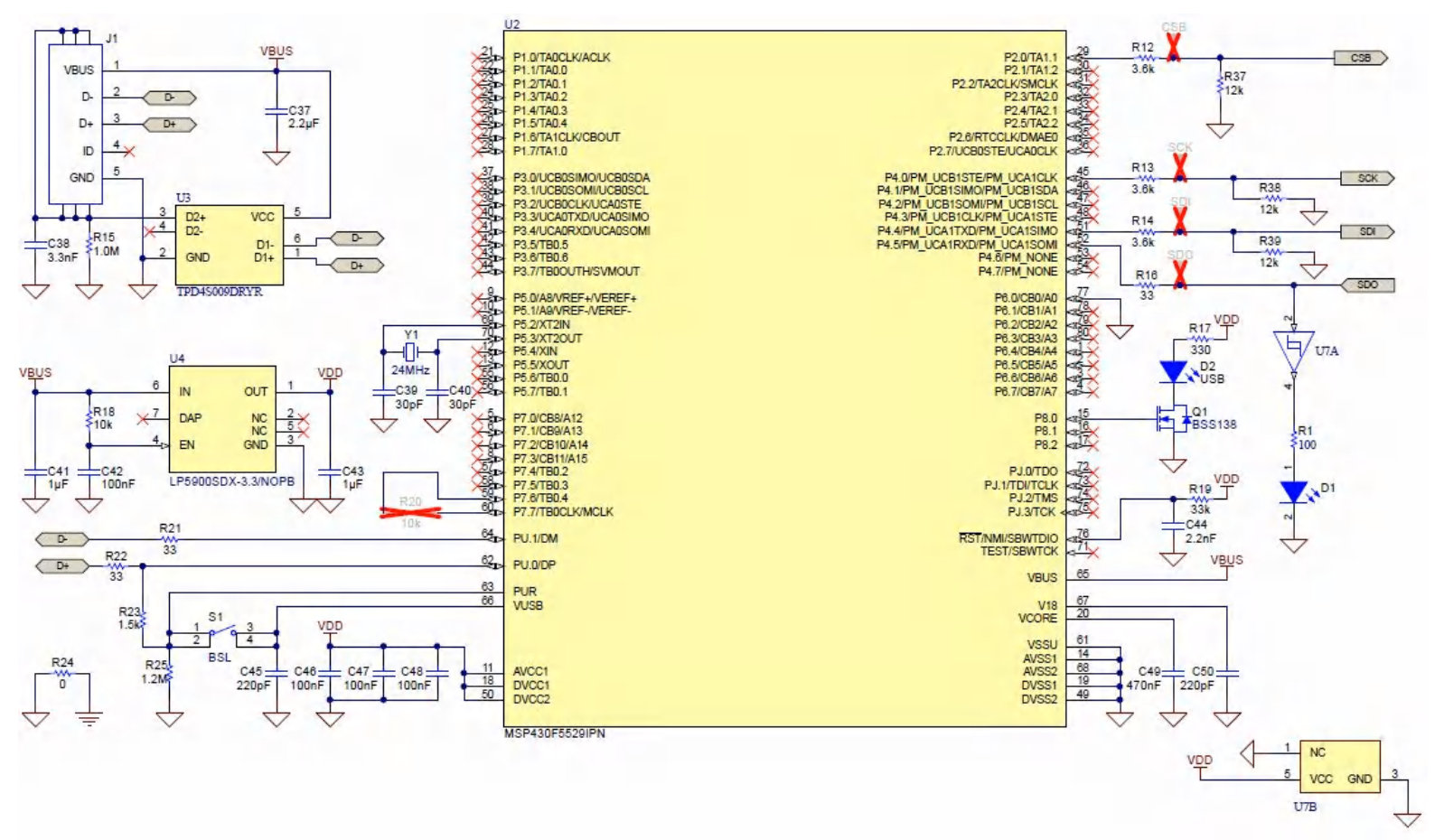

Figure 4-2. Schematic - LMX1204

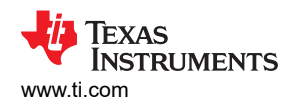

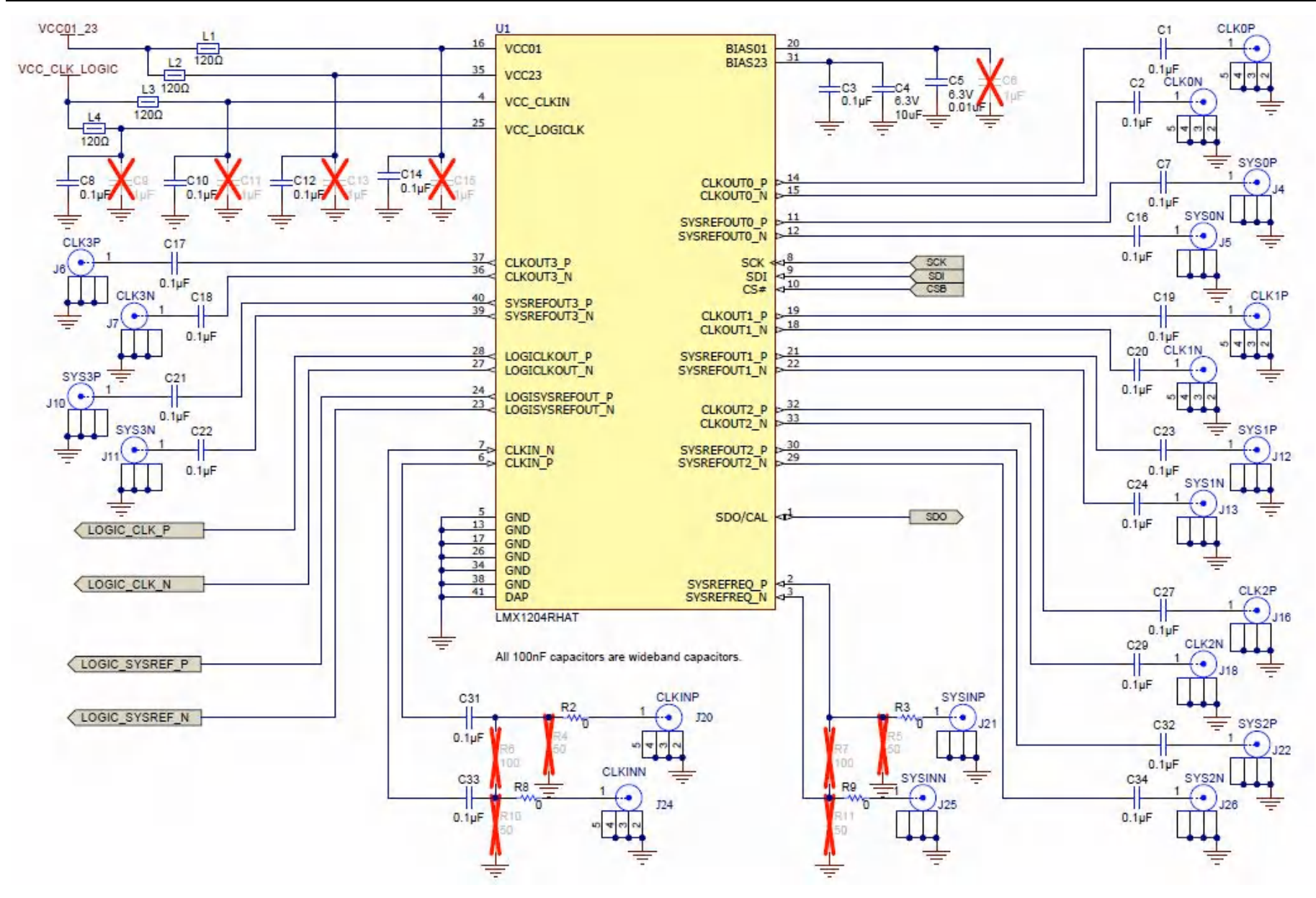

Figure 4-3. Schematic - USB2ANY

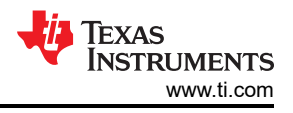

## 5 PCB Layout and Layer Stack-Up 5.1 PCB Layer Stack-Up

The top layer is 1-oz. copper.

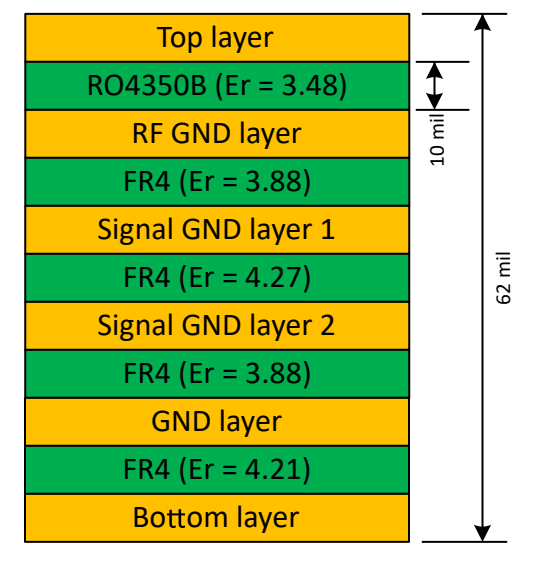

Figure 5-1. PCB Layer Stack-Up

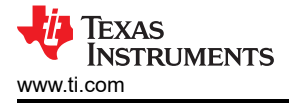

## 5.2 PCB Layout

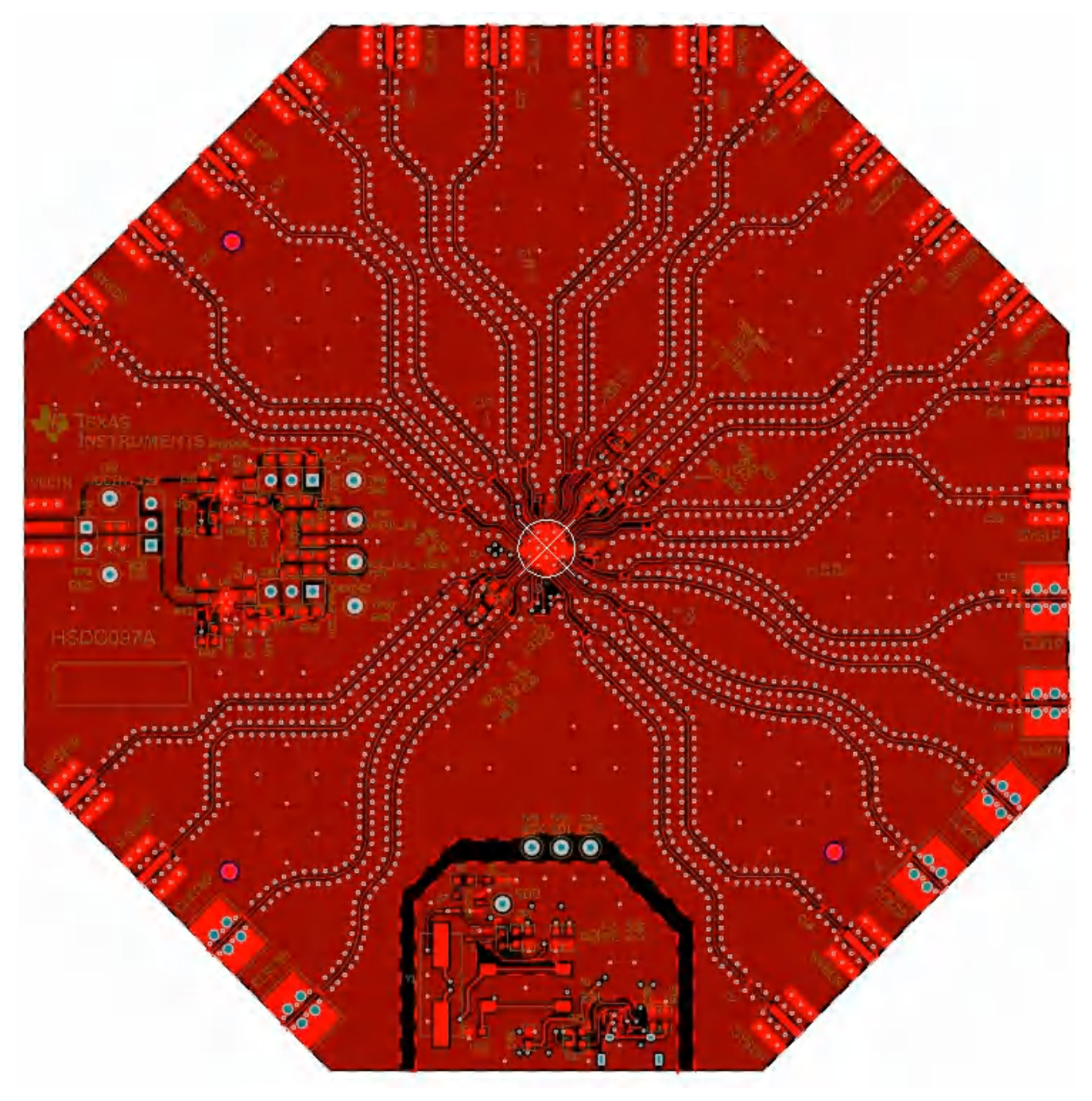

Figure 5-2. PCB Layer Plot - Top Layer

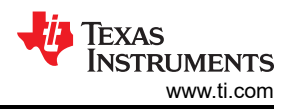

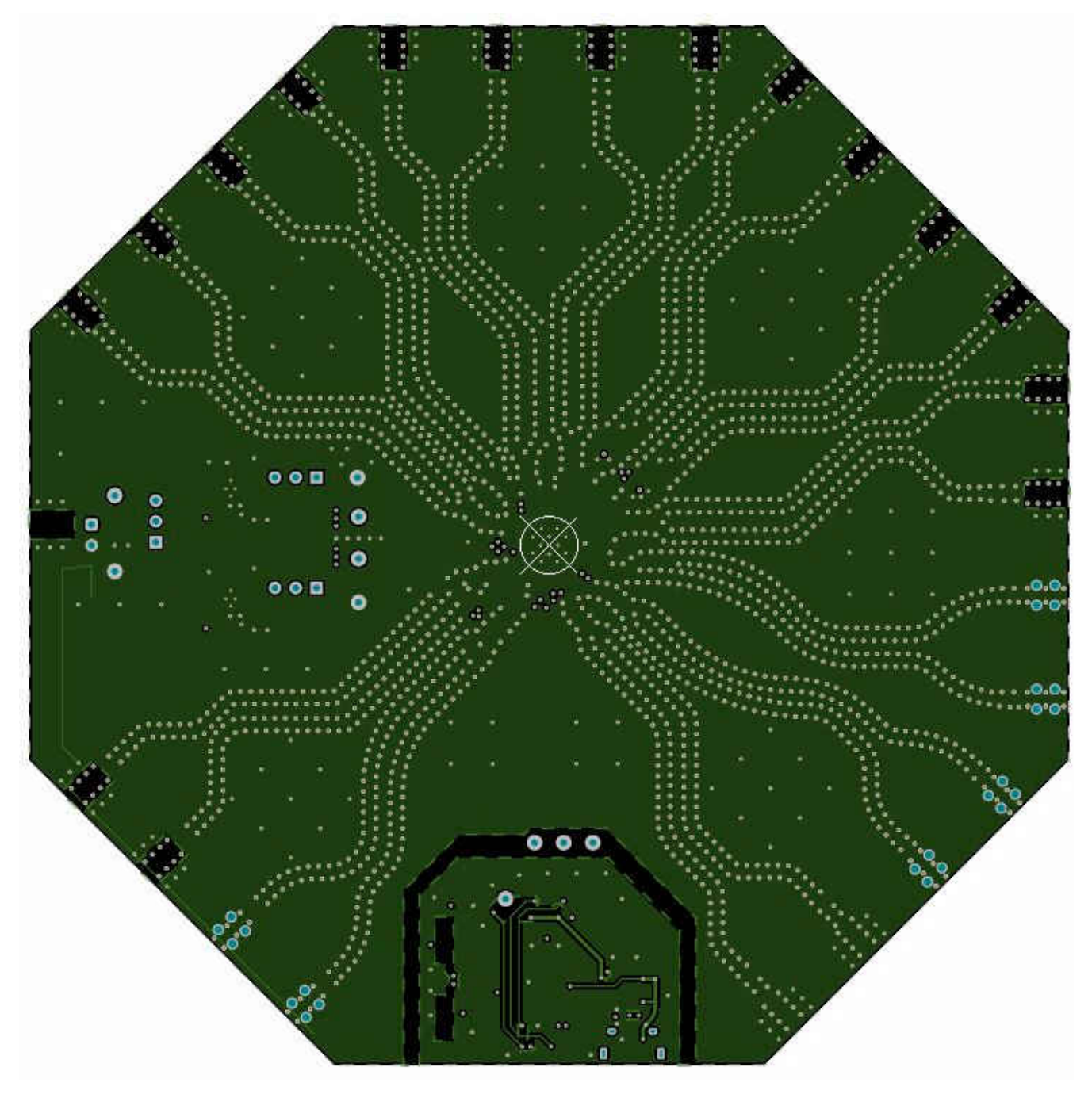

Figure 5-3. PCB Layer Plot - Layer 2 (RF GND)

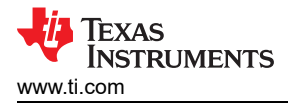

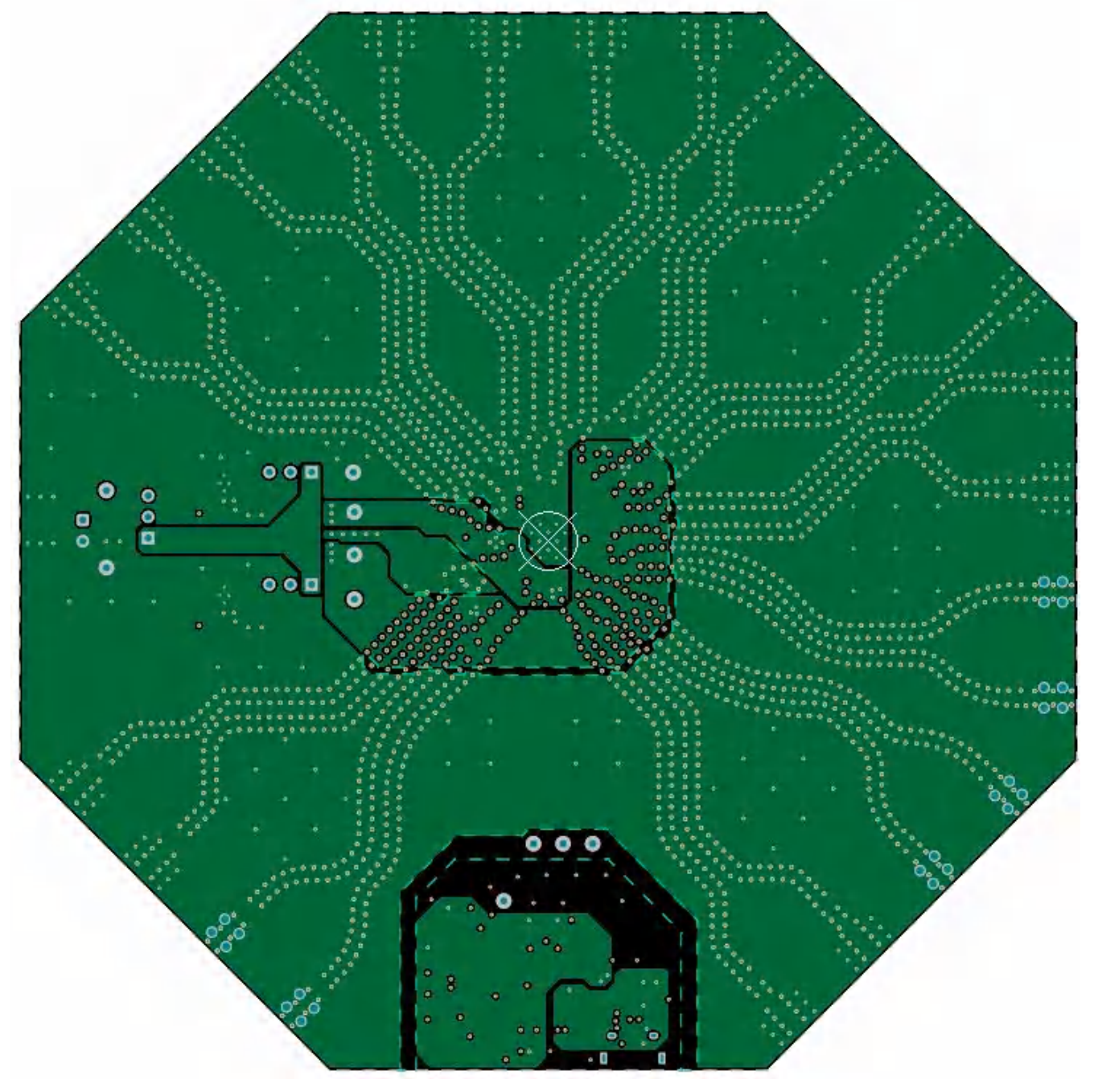

Figure 5-4. PCB Layer Plot - Layer 3 (Signal GND 1)

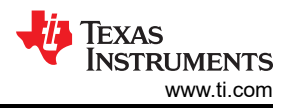

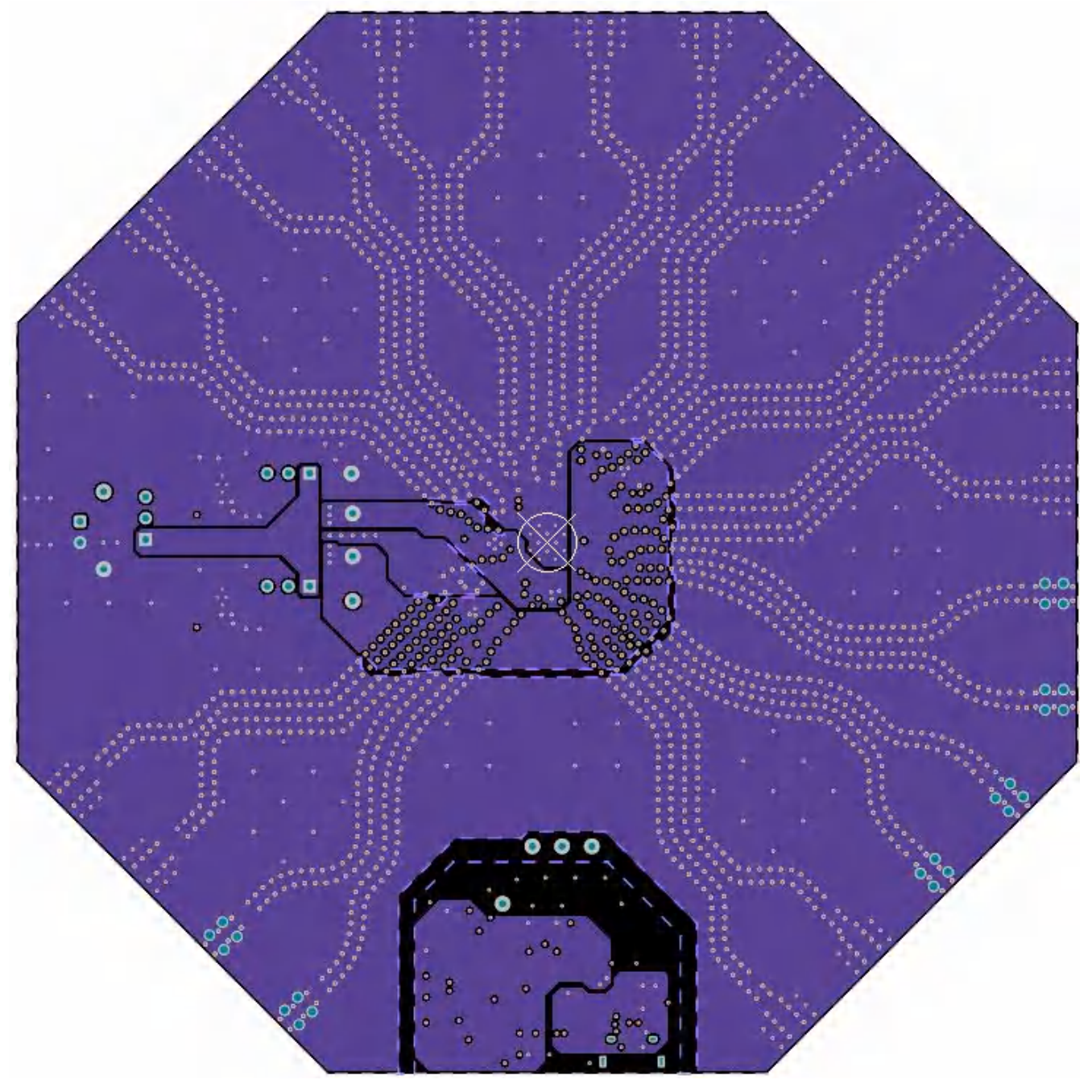

Figure 5-5. PCB Layer Plot - Layer 4 (Signal GND 2)

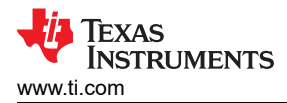

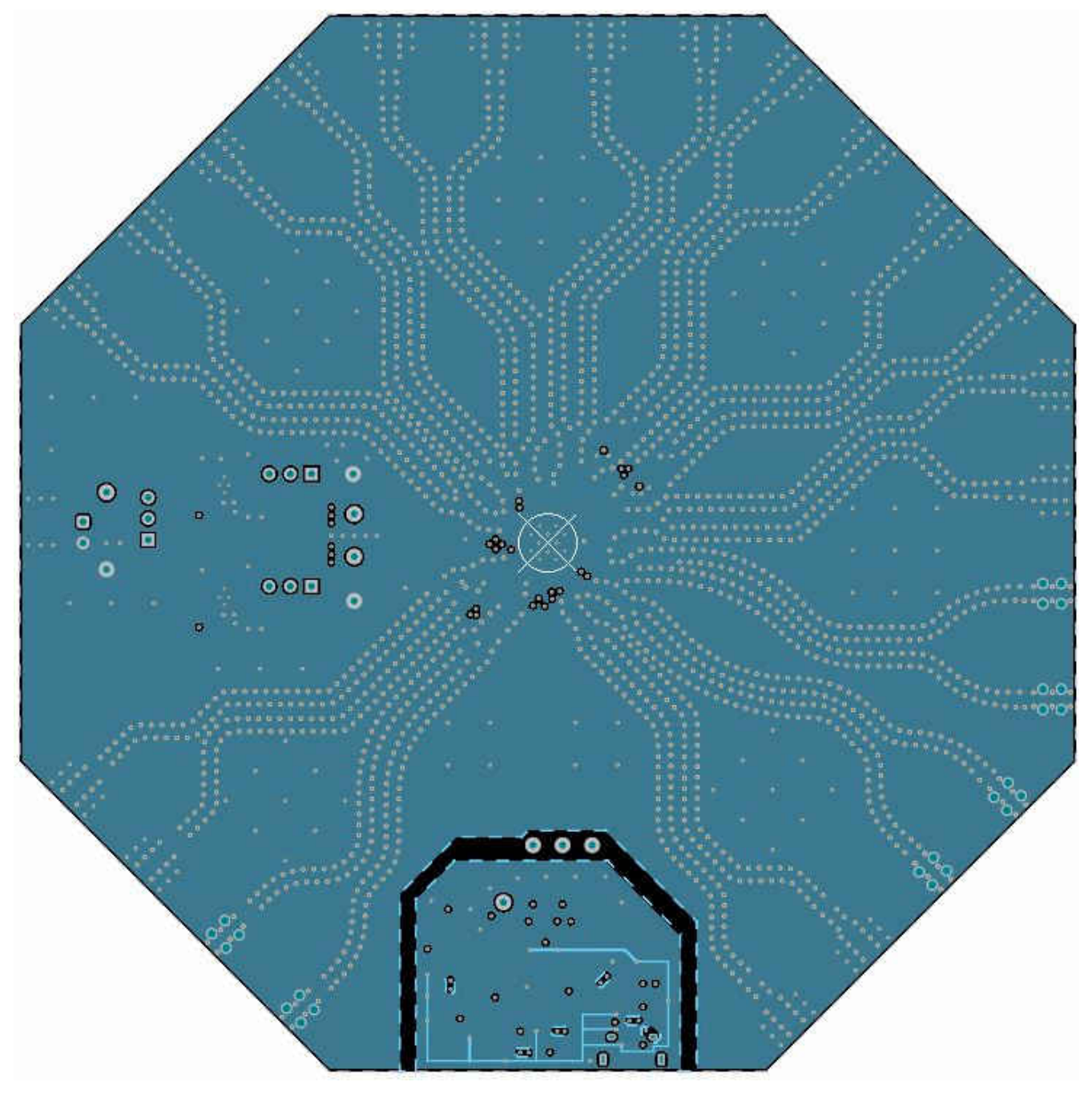

Figure 5-6. PCB Layer Plot - Layer 5 (GND)

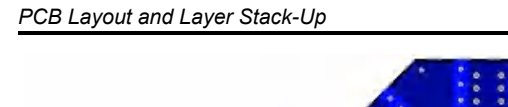

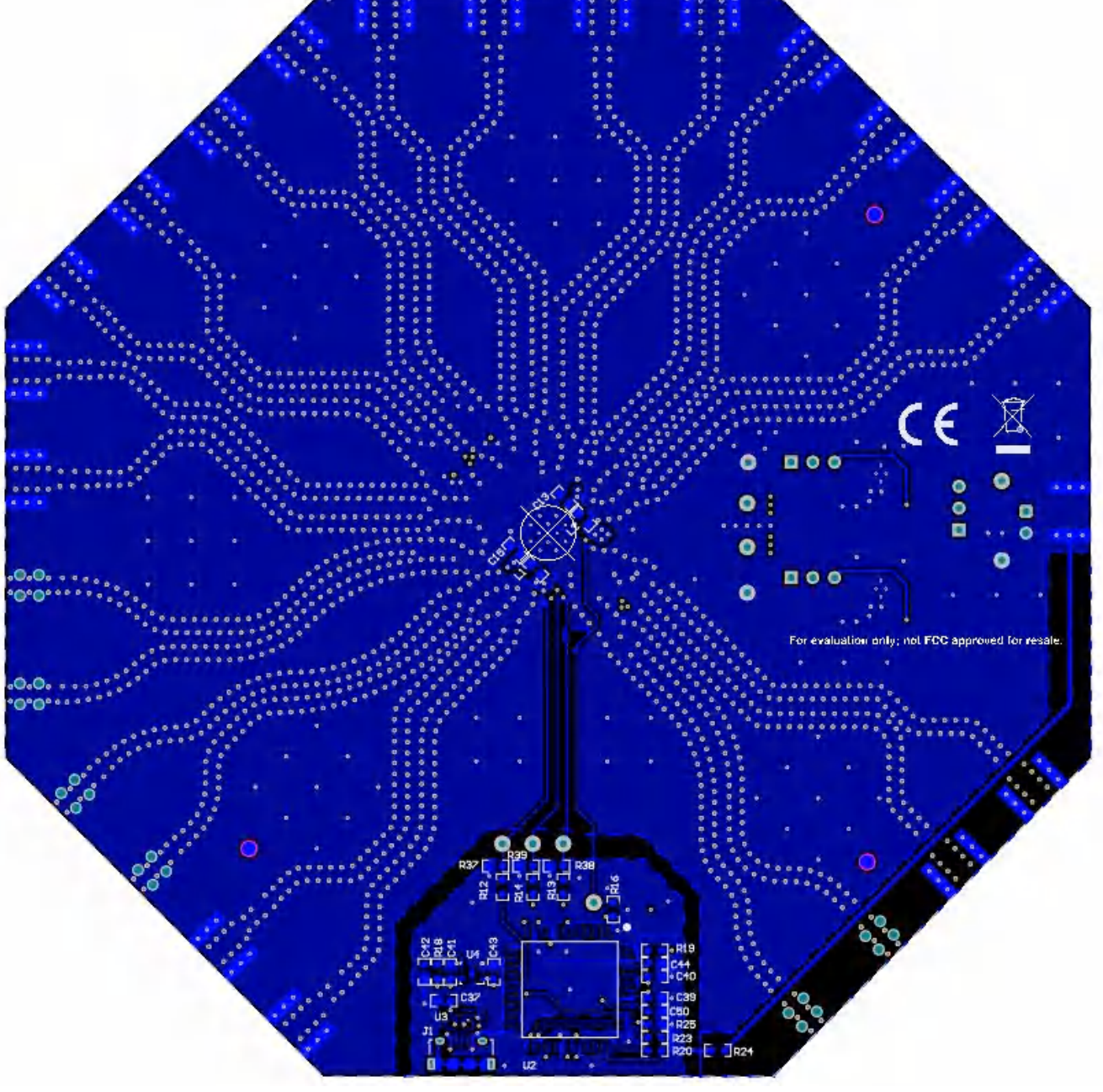

Figure 5-7. PCB Layer Plot - Bottom Layer

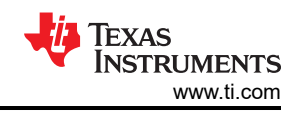

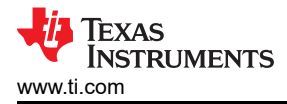

## 6 Bill of Materials

## Table 6-1. Bill of Materials (BOM)

| DESIGNATOR                                                                                                    | DESCRIPTION                                           | PARTNUMBER         | PACKAGEREFERENCE                                | MANUFACTURER                |  |
|----------------------------------------------------------------------------------------------------|-------------------------------------------------------|--------------------|-------------------------------------------------|-----------------------------|--|
| C1, C2, C3, C7, C8, C10,<br>C12, C14, C16, C17, C18,<br>C19, C20, C21, C22, C23,<br>C24, C25, C26, C27, C28,<br>C29, C30, C31, C32, C33,<br>C34 | CAP, CERM, 0.1 µF, 10 V,+/-<br>10%, X5R, 0201         | 530Z104KT10T       | 0201                                            | American Technical Ceramics |  |
| C4                                                                                                    | CAP, CERM, 10 uF, 6.3 V, +/-<br>20%, X5R, 0402        | GRM155R60J106ME15D | 0402                                            | MuRata                      |  |
| C5                                                                                                    | CAP, CERM, 0.01 uF, 6.3 V,<br>+100/-0%, C0G/NP0, 0201 | 550Z103PTT         | 0201                                            | AT Ceramics                 |  |
| C35, C41, C43                                                                                                    | CAP, CERM, 1 uF, 16 V, +/-<br>10%, X7R, 0603          | 885012206052       | 0603                                            | Wurth Elektronik            |  |
| C36, C42, C46, C47, C48,<br>C54, C63                                                                                                    | CAP, CERM, 0.1 uF, 16 V, +/-<br>10%, X7R, 0603        | 885012206046       | 0603                                            | Wurth Elektronik            |  |
| C37                                                                                                    | CAP, CERM, 2.2 uF, 16 V, +/-<br>20%, X5R, 0603        | 885012106018       | 0603                                            | Wurth Elektronik            |  |
| C38                                                                                                    | CAP, CERM, 3300 pF, 50 V,+/-<br>10%, X7R, 0603        | 885012206086       | 0603                                            | Wurth Elektronik            |  |
| C39, C40                                                                                                    | CAP, CERM, 30 pF, 50 V, +/-<br>5%, C0G/NP0, 0603      | 06035A300JAT2A     | 0603                                            | AVX                         |  |
| C44                                                                                                    | CAP, CERM, 2200 pF, 16 V,<br>+/- 10%, X7R, 0603       | 885012206036       | 0603                                            | Wurth Elektronik            |  |
| C45, C50                                                                                                    | CAP, CERM, 220 pF, 50 V, +/-<br>5%, C0G/NP0, 0603     | 06035A221JAT2A     | 0603                                            | AVX                         |  |
| C49                                                                                                    | CAP, CERM, 0.47 uF, 16 V, +/-<br>10%, X7R, 0603       | C0603C474K4RACTU   | 0603                                            | Kemet                       |  |
| C51, C52, C53, C56, C61,<br>C62                                                                                                    | CAP, CERM, 10 μF, 10 V,+/-<br>10%, X5R, 0603          | GRM188R61A106KAALD | 0603                                            | MuRata                      |  |
| C55, C64                                                                                                    | CAP, CERM, 4.7 uF, 10 V, +/-<br>10%, X5R, 0603        | C0603C475K8PACTU   | 0603                                            | Kemet                       |  |
| D1, D2                                                                                                    | LED, Green, SMD                                       | LTST-C190GKT       | 1.6x0.8x0.8mm                                   | Lite-On                     |  |
| J1                                                                                                    | Receptacle, USB 2.0, Micro-<br>USB Type B, R/A, SMT   | 10118194-0001LF    | USB-micro B USB 2.0,<br>0.65mm, 5 Pos, R/A, SMT | FCI                         |  |
| J2, J3, J8, J9, J20, J24                                                                                                    | Connector, End launch SMA<br>50 ohm, TH               | 142-0761-881       | Connector, TH, End launch<br>SMA                | Cinch Connectivity          |  |
| J4, J5, J6, J7, J10, J11, J12,<br>J13, J14, J15, J16, J17, J18,<br>J19, J21, J22, J23, J25, J26                                                 | CONN SMA JACK STR EDGE<br>MNT                         | CON-SMA-EDGE-S     | CONN_JACK                                       | RF Solutions Ltd.           |  |
| J29                                                                                                    | Header, 100mil, 3x1, Gold, TH                         | TSW-103-07-G-S     | 3x1 Header                                      | Samtec                      |  |
| L1, L2, L3, L4                                                                                                    | Ferrite Bead, 120 ohm @ 100<br>MHz, 3 A, 0603         | BLM18SG121TN1D     | 0603                                            | MuRata                      |  |
| L5, L9                                                                                                    | Ferrite Bead, 120 ohm @ 100<br>MHz, 2 A, 0603         | 742792625          | 0603                                            | Wurth Elektronik            |  |

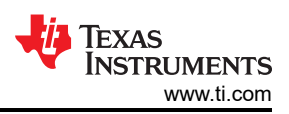

#### Table 6-1. Bill of Materials (BOM) (continued)

| DESIGNATOR     | DESCRIPTION                                                                              | PARTNUMBER       | PACKAGEREFERENCE                           | MANUFACTURER                |
|----------------|------------------------------------------------------------------------------------------|------------------|--------------------------------------------|-----------------------------|
| LBL1           | Thermal Transfer Printable<br>Labels, 0.650" W x 0.200" H<br>- 10,000 per roll           | THT-14-423-10    | PCB Label 0.650 x 0.200 inch               | Brady                       |
| Q1             | MOSFET, N-CH, 50 V, 0.22 A,<br>SOT-23                                                    | BSS138           | SOT-23                                     | Fairchild Semiconductor     |
| R1             | RES, 100, 1%, 0.1 W, 0603                                                                | CRCW0603100RFKEA | 0603                                       | Vishay-Dale                 |
| R2, R3, R8, R9 | RES, 0, 5%, 0.063 W, 0402                                                                | RC0402JR-070RL   | 0402                                       | Yageo America               |
| R12, R13, R14  | RES, 3.6 k, 5%, 0.1 W, 0603                                                              | RC0603JR-073K6L  | 0603                                       | Yageo                       |
| R15            | RES, 1.0 M, 5%, 0.1 W, AEC-<br>Q200 Grade 0, 0603                                        | CRCW06031M00JNEA | 0603                                       | Vishay-Dale                 |
| R16, R21, R22  | RES, 33, 5%, 0.1 W, AEC-<br>Q200 Grade 0, 0603                                           | CRCW060333R0JNEA | 0603                                       | Vishay-Dale                 |
| R17            | RES, 330, 5%, 0.1 W, AEC-<br>Q200 Grade 0, 0603                                          | CRCW0603330RJNEA | 0603                                       | Vishay-Dale                 |
| R18            | RES, 10 k, 5%, 0.1 W, AEC-<br>Q200 Grade 0, 0603                                         | CRCW060310K0JNEA | 0603                                       | Vishay-Dale                 |
| R19            | RES, 33 k, 5%, 0.1 W, AEC-<br>Q200 Grade 0, 0603                                         | CRCW060333K0JNEA | 0603                                       | Vishay-Dale                 |
| R23            | RES, 1.5 k, 5%, 0.1 W, AEC-<br>Q200 Grade 0, 0603                                        | CRCW06031K50JNEA | 0603                                       | Vishay-Dale                 |
| R24, R45, R47  | RES, 0, 5%, 0.1 W, AEC-<br>Q200 Grade 0, 0603                                            | CRCW06030000Z0EA | 0603                                       | Vishay-Dale                 |
| R25            | RES, 1.2 M, 5%, 0.1 W, AEC-<br>Q200 Grade 0, 0603                                        | CRCW06031M20JNEA | 0603                                       | Vishay-Dale                 |
| R26, R41       | RES, 133 k, 1%, 0.1 W, 0603                                                              | RC0603FR-07133KL | 0603                                       | Yageo                       |
| R27, R42       | RES, 10.0 k, 1%, 0.1 W, 0603                                                             | ERJ-3EKF1002V    | 0603                                       | Panasonic                   |
| R28, R43       | RES, 12.4 k, 1%, 0.1 W, AEC-<br>Q200 Grade 0, 0603                                       | ERJ-3EKF1242V    | 0603                                       | Panasonic                   |
| R37, R38, R39  | RES, 12 k, 5%, 0.1 W, AEC-<br>Q200 Grade 0, 0603                                         | CRCW060312K0JNEA | 0603                                       | Vishay-Dale                 |
| R40, R44       | RES, 16.7 k, 0.5%, 0.1 W,<br>0603                                                        | RT0603DRE0716K7L | 0603                                       | Yageo America               |
| S1             | Switch, Tactile, SPST-NO,<br>0.05A, 12V, SMT                                             | FSM4JSMA         | ISMA SW, SPST 6x6 mm                       |                             |
| SH-J2          | Mini Shunt, Closed Top, 650 V<br>AC, -45 to 85 degC, Pitch 1.27<br>mm, Height 3 mm, RoHS | NPB02SVAN-RC     | Mini Shunt, Body 2.5x1.27mm,<br>Height 3mm | Sullins Connector Solutions |
| TP2            | Test Point, Miniature, Red, TH                                                           | 5000             | Red Miniature Testpoint                    | Keystone                    |
| ТРЗ            | Test Point, Miniature, Black,<br>TH                                                      | 5001             | Black Miniature Testpoint                  | Keystone                    |
| U1             | High Frequency SYSREF<br>Buffer/Multiplier/Divider                                       | LMX1204RHAT      | VQFN40                                     | Texas Instruments           |

| Table 6-1. Bill of Materials (BOM) (continued) |                                                                                                    |                    |                         |                   |  |  |
|------------------------------------------------|----------------------------------------------------------------------------------------------------|--------------------|-------------------------|-------------------|--|--|
| DESIGNATOR                                     | DESCRIPTION                                                                                                    | PARTNUMBER         | PACKAGEREFERENCE        | MANUFACTURER      |  |  |
| U2                                             | 25 MHz Mixed Signal<br>Microcontroller with 128 KB<br>Flash, 8192 B SRAM and 63<br>GPIOs, -40 to 85 degC, 80-pin<br>QFP (PN), Green (RoHS & no<br>Sb/Br) | MSP430F5529IPN     | PN0080A                 | Texas Instruments |  |  |
| U3                                             | 4-Channel ESD Solution<br>for High-Speed Differential<br>Interface, DRY0006A<br>(USON-6)                                                                 | TPD4S009DRYR       | DRY0006A                | Texas Instruments |  |  |
| U4                                             | Ultra Low Noise, 150mA<br>Linear Regulator for RF/<br>Analog Circuits Requires No<br>Bypass Capacitor, 6-pin LLP,<br>Pb-Free                             | LP5900SDX-3.3/NOPB | NGF0006A                | Texas Instruments |  |  |
| U5, U6                                         | Ultra-Low Noise, Ultra-High<br>PSRR, RF Voltage Regulator,<br>DSC0010J (WSON-10)                                                                         | TPS7A9401DSC       | DSC0010J                | Texas Instruments |  |  |
| U7                                             | Single Schmitt-Trigger Buffer,<br>DBV0005A, LARGE T&R                                                                                                    | DBV0005A           | DBV0005A                | Texas Instruments |  |  |
| Y1                                             | Crystal, 24.000 MHz, 20pF,<br>SMD                                                                                                    | ECS-240-20-5PX-TR  | Crystal, 11.4x4.3x3.8mm | ECS Inc.          |  |  |

SNAU266A – JULY 2021 – REVISED AUGUST 2022 Submit Document Feedback

25

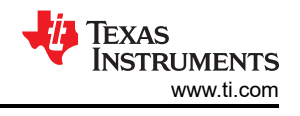

## A Troubleshooting

#### General Guidance

- Do not make modifications to the EVM or change the default settings until AFTER it is verified to be working.
- Register readback requires programming MUXOUT\_EN = 1 and MUXOUT\_SEL = 1. The GUI will also
  prompt to configure this register before attempting any readback operation.
- The POR current of the LMX1204EVM is between 400 mA and 500 mA with the CLKIN source disabled, and 620 mA with the CLKIN source enabled and oscillating.
- The power-down current of the EVM is approximately 50 mA, which is considering about 40mA ground current of the LDO.

## If Output Not Seen on CLKOUT

CLKOUT should oscillate after POR when CLKIN is powered and enabled. No EVM programming is required just to get output from CLKOUT.

- Confirm the EVM is connected to 3.3 V, and draws approximately 400 mA to 500 mA before CLKIN is applied.
- Confirm the reference input is connected to CLKIN and the reference source is powered and enabled.
- Confirm reference frequency is at least 300 MHz, and input power is at least 0 dBm.
- Confirm enabling CLKIN increases the EVM current to approximately 620 mA.

#### If Device Features Not Active

The POR defaults for LMX1204 disable the LOGICLK, SYSREF, and other features. Only buffer mode is active by default. Register settings must be updated to observe these features.

- Confirm the USB cable is connected to the EVM.
- Confirm the connection mode is SPI and the USB2ANY interface is indicated in green on the bottom bar.
- If multiple USB2ANY boards are connected, confirm the correct USB2ANY is connected from USB Communications → Interface pop-up using the identify button.
- Ensure all registers have been loaded (Ctrl+L), and that the device current has changed proportional to the number of functional blocks enabled in the device.
- If a communication issue with the device is suspected, try toggling the POWERDOWN bit from the *User Controls* page and observe the EVM current. Note that the first write to R0 after POR will be ignored. If the EVM current does not drop to about 50 mA after POWERDOWN is set, a communication issue may be preventing programming, or the IC may be damaged.

#### If Multiplier Frequency Not Accurate

The multiplier requires several registers to be programmed, and a calibration must be triggered by R0 write whenever the frequency changes or when the multiplier is first selected.

- Confirm the frequency input and output range for the device is appropriate. The GUI will indicate if frequencies are out of range by highlighting the input or output box with the range violation.
- Ensure that all registers have been loaded (Ctrl+L). This should also calibrate the multiplier.
- Try toggling the RESET bit on the User Controls page before loading all registers again (Ctrl+L).

## If Divider Frequency Not Accurate

The main clock output divider is designed with the expectation that the register settings will be loaded only once after POR. In some cases, the main clock output divider does not always cleanly transition between divide values if the value is changed after POR. To change the divider value, toggle the RESET bit on the *User Controls* page and load all registers again (Ctrl+L).

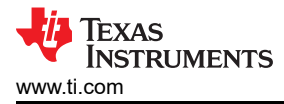

#### If SYSREF Not Observed

There are several settings which must be correct to achieve SYSREF outputs.

- · Ensure the following settings:
  - Set SYSREF\_MODE to Continuous (for debugging)
  - SRREQ\_MODE field set to SYSREFREQ mode
  - SRREQ\_VCM set for DC-coupled, with about 1.1 V on SYSREFREQ\_N and 1.5 V on SYSREFREQ\_P
  - SYSREF\_DLY\_BYP field set to use delay
  - SYSREF\_EN=1
- Ensure the frequencies of the SYSREF\_DLY\_DIV, SYSREF\_DIV\_PRE, and SYSREF\_DLY\_ADJ are correctly configured. The GUI will highlight any frequency violations.
- Ensure that FINTERPOLATOR % FSYSREF = 0. The GUI will highlight the SYSREF divider in case of violations.
- Ensure that the output channel (CHx\_EN/LOGIC\_EN) and the SYSREF buffer (SYSOUTx\_EN/LOGISYS\_EN) are enabled.
- Confirm that Windowing mode is not enabled on the User Controls page (SYSWND\_EN=0).
- Confirm that R15[9]=1. This should be set automatically by the GUI, so this potential root cause should be rare.
- Confirm the 1.1-V and 1.5-V source for SYSREFREQ\_N and SYSREFREQ\_P respectively are actually
  resulting in the required voltages at the pins. If power supplies are used for these voltages, it is not
  uncommon for the supplies to be unable to sink current; the 1.1-V source may not be able to sink current
  from the 1.5-V supply through the internal 100-Ω impedance. An arbitrary function generator is recommended
  if possible.

## **B USB2ANY Firmware Upgrade**

When the onboard USB2ANY programmer is first connected, or if the firmware revision used for the onboard USB2ANY programmer does not match the version used by TICS Pro (2.7.0.0), TICS Pro will request a firmware update. Follow the pop-up instructions to complete the update.

1. When the USB2ANY Firmware Requirement pop-up window appears, click OK to continue.

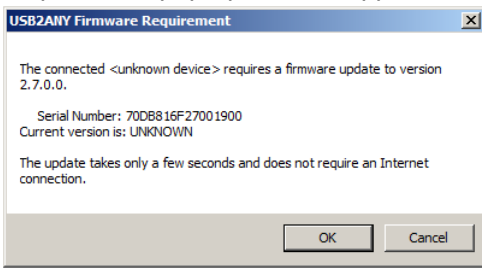

#### Figure B-1. Firmware Requirement

2. The Figure B-2 pop-up window will load. Disconnect the USB cable from the EVM.

| USB2ANY Firmware Loader                                        | × |
|----------------------------------------------------------------|---|
|                                                                |   |
| Prepare the USB2ANY for download:                              |   |
| 1. If a LICP cable is connected to the LICP ANIX_disconnect it |   |
| 1. If a USB cable is connected to the USB2ANT, disconnectif.   |   |
| 2. While pressing the BSL Button (S1), connect the USB cable.  |   |
|                                                                |   |
| Help me locate the BSL Button (S1)                             |   |
|                                                                |   |
|                                                                |   |
|                                                                |   |
|                                                                |   |
|                                                                |   |
|                                                                |   |
|                                                                |   |
|                                                                |   |
|                                                                |   |
|                                                                |   |
|                                                                |   |
| Close                                                          |   |
| citot                                                          |   |
|                                                                |   |

#### Figure B-2. Firmware Loader

3. While pressing the BSL button (shown below), connect the USB2ANY cable.

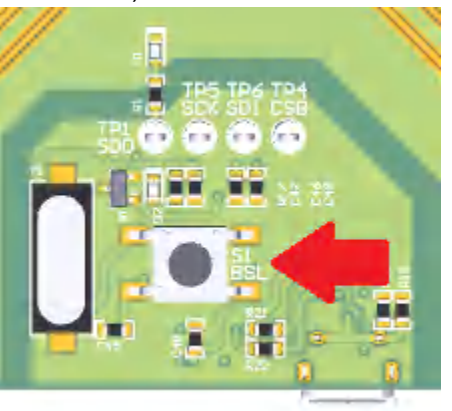

Figure B-3. BSL Button Location

4. The firmware loader should recognize the USB2ANY as a target for programming, and an Figure B-4 button should appear.

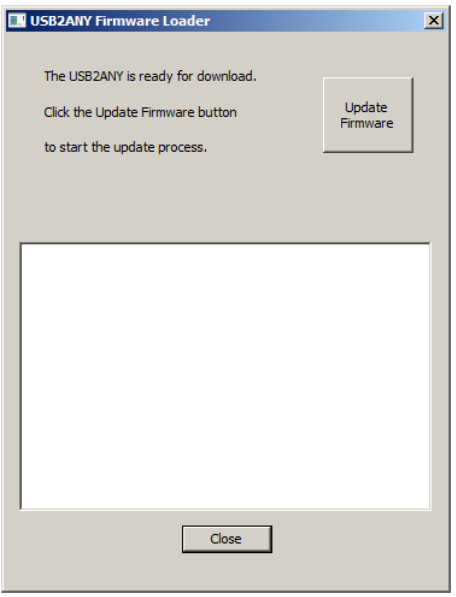

#### Figure B-4. Update Firmware

5. Click Upgrade Firmware to start the firmware upgrade. Click Close after the upgrade is complete.

| USB2ANY Firmware Loader                                                                                                    | × |
|----------------------------------------------------------------------------------------------------|---|
| USB2ANY firmware update is complete.                                                                                                    |   |
|                                                                                                    |   |
|                                                                                                    |   |
| Mass erase occured!<br>Password Sent Successfully<br>Sending RAM BSL v00.07.88.38<br>Sending RAM BSL v00.07.88.38<br>Sending firmware (USB2ANY v2.7.0.0)<br>Firmware Sent            |   |
| Memory successfully verified<br>Total programming time is 1544ms<br>Sending reset vectors<br>Reset vector sent<br>Interrupt reset successfully verified<br>Resetting device<br>Denel |   |
| Dure:                                                                                                    |   |
| Close                                                                                                    |   |

Figure B-5. Firmware Update Complete

6. Go to USB communications → Interface in the TICS Pro software to check the USB connection. Make sure the USB Connected button is green.

| Communication Setup                                    |                                    |   |          |                   | _ 🗆 🗵        |
|--------------------------------------------------------|------------------------------------|---|----------|-------------------|--------------|
| Interface     USB2ANY     TIHera     FTDI     DemoMode | Select USB2ANY<br>A2C3B06F24002100 | • | Identify | Select a Protocol | SPI <b>T</b> |
|                                                        |                                    |   |          |                   |              |
|                                                        |                                    |   |          |                   |              |
|                                                        |                                    |   |          |                   | Close        |

Figure B-6. USB Communications

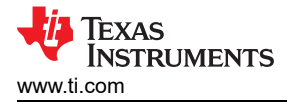

## **C** Revision History

NOTE: Page numbers for previous revisions may differ from page numbers in the current version.

| С | hanges from Revision * (July 2021) to Revision A (August 2022)            | Page |
|---|---------------------------------------------------------------------------|------|
| • | Changed board image                                                       | 1    |
| • | Changed the supply voltage from 2.5 V to 3.3 V                            | 3    |
| • | Updated the power supply section and operating frequencies                | 4    |
| • | Updated the connection diagram with latest board image                    | 4    |
| • | Changed phase noise plots for 6000-MHz and 3000-MHz operating frequencies | 7    |
| • | Updated schematic.                                                        |      |
| • | Updated PCB layer stack up and layout                                     |      |
| • | Updated PCB layout                                                        |      |
| • | Updated the Bill of Materials (BOM) table                                 |      |
|   | · · · · · ·                                                               |      |

#### STANDARD TERMS FOR EVALUATION MODULES

- 1. Delivery: TI delivers TI evaluation boards, kits, or modules, including any accompanying demonstration software, components, and/or documentation which may be provided together or separately (collectively, an "EVM" or "EVMs") to the User ("User") in accordance with the terms set forth herein. User's acceptance of the EVM is expressly subject to the following terms.
  - 1.1 EVMs are intended solely for product or software developers for use in a research and development setting to facilitate feasibility evaluation, experimentation, or scientific analysis of TI semiconductors products. EVMs have no direct function and are not finished products. EVMs shall not be directly or indirectly assembled as a part or subassembly in any finished product. For clarification, any software or software tools provided with the EVM ("Software") shall not be subject to the terms and conditions set forth herein but rather shall be subject to the applicable terms that accompany such Software
  - 1.2 EVMs are not intended for consumer or household use. EVMs may not be sold, sublicensed, leased, rented, loaned, assigned, or otherwise distributed for commercial purposes by Users, in whole or in part, or used in any finished product or production system.
- 2 Limited Warranty and Related Remedies/Disclaimers:
  - 2.1 These terms do not apply to Software. The warranty, if any, for Software is covered in the applicable Software License Agreement.
  - 2.2 TI warrants that the TI EVM will conform to TI's published specifications for ninety (90) days after the date TI delivers such EVM to User. Notwithstanding the foregoing, TI shall not be liable for a nonconforming EVM if (a) the nonconformity was caused by neglect, misuse or mistreatment by an entity other than TI, including improper installation or testing, or for any EVMs that have been altered or modified in any way by an entity other than TI, (b) the nonconformity resulted from User's design, specifications or instructions for such EVMs or improper system design, or (c) User has not paid on time. Testing and other quality control techniques are used to the extent TI deems necessary. TI does not test all parameters of each EVM. User's claims against TI under this Section 2 are void if User fails to notify TI of any apparent defects in the EVMs within ten (10) business days after delivery, or of any hidden defects with ten (10) business days after the defect has been detected.
  - 2.3 TI's sole liability shall be at its option to repair or replace EVMs that fail to conform to the warranty set forth above, or credit User's account for such EVM. TI's liability under this warranty shall be limited to EVMs that are returned during the warranty period to the address designated by TI and that are determined by TI not to conform to such warranty. If TI elects to repair or replace such EVM, TI shall have a reasonable time to repair such EVM or provide replacements. Repaired EVMs shall be warranted for the remainder of the original warranty period. Replaced EVMs shall be warranted for a new full ninety (90) day warranty period.

## WARNING

Evaluation Kits are intended solely for use by technically qualified, professional electronics experts who are familiar with the dangers and application risks associated with handling electrical mechanical components, systems, and subsystems.

User shall operate the Evaluation Kit within TI's recommended guidelines and any applicable legal or environmental requirements as well as reasonable and customary safeguards. Failure to set up and/or operate the Evaluation Kit within TI's recommended guidelines may result in personal injury or death or property damage. Proper set up entails following TI's instructions for electrical ratings of interface circuits such as input, output and electrical loads.

NOTE:

EXPOSURE TO ELECTROSTATIC DISCHARGE (ESD) MAY CAUSE DEGREDATION OR FAILURE OF THE EVALUATION KIT; TI RECOMMENDS STORAGE OF THE EVALUATION KIT IN A PROTECTIVE ESD BAG.

3 Regulatory Notices:

3.1 United States

3.1.1 Notice applicable to EVMs not FCC-Approved:

**FCC NOTICE:** This kit is designed to allow product developers to evaluate electronic components, circuitry, or software associated with the kit to determine whether to incorporate such items in a finished product and software developers to write software applications for use with the end product. This kit is not a finished product and when assembled may not be resold or otherwise marketed unless all required FCC equipment authorizations are first obtained. Operation is subject to the condition that this product not cause harmful interference to licensed radio stations and that this product accept harmful interference. Unless the assembled kit is designed to operate under part 15, part 18 or part 95 of this chapter, the operator of the kit must operate under the authority of an FCC license holder or must secure an experimental authorization under part 5 of this chapter.

3.1.2 For EVMs annotated as FCC – FEDERAL COMMUNICATIONS COMMISSION Part 15 Compliant:

#### CAUTION

This device complies with part 15 of the FCC Rules. Operation is subject to the following two conditions: (1) This device may not cause harmful interference, and (2) this device must accept any interference received, including interference that may cause undesired operation.

Changes or modifications not expressly approved by the party responsible for compliance could void the user's authority to operate the equipment.

#### FCC Interference Statement for Class A EVM devices

NOTE: This equipment has been tested and found to comply with the limits for a Class A digital device, pursuant to part 15 of the FCC Rules. These limits are designed to provide reasonable protection against harmful interference when the equipment is operated in a commercial environment. This equipment generates, uses, and can radiate radio frequency energy and, if not installed and used in accordance with the instruction manual, may cause harmful interference to radio communications. Operation of this equipment in a residential area is likely to cause harmful interference in which case the user will be required to correct the interference at his own expense.

#### FCC Interference Statement for Class B EVM devices

NOTE: This equipment has been tested and found to comply with the limits for a Class B digital device, pursuant to part 15 of the FCC Rules. These limits are designed to provide reasonable protection against harmful interference in a residential installation. This equipment generates, uses and can radiate radio frequency energy and, if not installed and used in accordance with the instructions, may cause harmful interference to radio communications. However, there is no guarantee that interference will not occur in a particular installation. If this equipment does cause harmful interference to radio or television reception, which can be determined by turning the equipment off and on, the user is encouraged to try to correct the interference by one or more of the following measures:

- Reorient or relocate the receiving antenna.
- Increase the separation between the equipment and receiver.
- Connect the equipment into an outlet on a circuit different from that to which the receiver is connected.
- Consult the dealer or an experienced radio/TV technician for help.
- 3.2 Canada

3.2.1 For EVMs issued with an Industry Canada Certificate of Conformance to RSS-210 or RSS-247

#### Concerning EVMs Including Radio Transmitters:

This device complies with Industry Canada license-exempt RSSs. Operation is subject to the following two conditions:

(1) this device may not cause interference, and (2) this device must accept any interference, including interference that may cause undesired operation of the device.

#### Concernant les EVMs avec appareils radio:

Le présent appareil est conforme aux CNR d'Industrie Canada applicables aux appareils radio exempts de licence. L'exploitation est autorisée aux deux conditions suivantes: (1) l'appareil ne doit pas produire de brouillage, et (2) l'utilisateur de l'appareil doit accepter tout brouillage radioélectrique subi, même si le brouillage est susceptible d'en compromettre le fonctionnement.

#### **Concerning EVMs Including Detachable Antennas:**

Under Industry Canada regulations, this radio transmitter may only operate using an antenna of a type and maximum (or lesser) gain approved for the transmitter by Industry Canada. To reduce potential radio interference to other users, the antenna type and its gain should be so chosen that the equivalent isotropically radiated power (e.i.r.p.) is not more than that necessary for successful communication. This radio transmitter has been approved by Industry Canada to operate with the antenna types listed in the user guide with the maximum permissible gain and required antenna impedance for each antenna type indicated. Antenna types not included in this list, having a gain greater than the maximum gain indicated for that type, are strictly prohibited for use with this device.

#### Concernant les EVMs avec antennes détachables

Conformément à la réglementation d'Industrie Canada, le présent émetteur radio peut fonctionner avec une antenne d'un type et d'un gain maximal (ou inférieur) approuvé pour l'émetteur par Industrie Canada. Dans le but de réduire les risques de brouillage radioélectrique à l'intention des autres utilisateurs, il faut choisir le type d'antenne et son gain de sorte que la puissance isotrope rayonnée équivalente (p.i.r.e.) ne dépasse pas l'intensité nécessaire à l'établissement d'une communication satisfaisante. Le présent émetteur radio a été approuvé par Industrie Canada pour fonctionner avec les types d'antenne énumérés dans le manuel d'usage et ayant un gain admissible maximal et l'impédance requise pour chaque type d'antenne. Les types d'antenne non inclus dans cette liste, ou dont le gain est supérieur au gain maximal indiqué, sont strictement interdits pour l'exploitation de l'émetteur

- 3.3 Japan
  - 3.3.1 Notice for EVMs delivered in Japan: Please see http://www.tij.co.jp/lsds/ti\_ja/general/eStore/notice\_01.page 日本国内に 輸入される評価用キット、ボードについては、次のところをご覧ください。 http://www.tij.co.jp/lsds/ti\_ja/general/eStore/notice\_01.page
  - 3.3.2 Notice for Users of EVMs Considered "Radio Frequency Products" in Japan: EVMs entering Japan may not be certified by TI as conforming to Technical Regulations of Radio Law of Japan.

If User uses EVMs in Japan, not certified to Technical Regulations of Radio Law of Japan, User is required to follow the instructions set forth by Radio Law of Japan, which includes, but is not limited to, the instructions below with respect to EVMs (which for the avoidance of doubt are stated strictly for convenience and should be verified by User):

- 1. Use EVMs in a shielded room or any other test facility as defined in the notification #173 issued by Ministry of Internal Affairs and Communications on March 28, 2006, based on Sub-section 1.1 of Article 6 of the Ministry's Rule for Enforcement of Radio Law of Japan,
- 2. Use EVMs only after User obtains the license of Test Radio Station as provided in Radio Law of Japan with respect to EVMs, or
- 3. Use of EVMs only after User obtains the Technical Regulations Conformity Certification as provided in Radio Law of Japan with respect to EVMs. Also, do not transfer EVMs, unless User gives the same notice above to the transferee. Please note that if User does not follow the instructions above, User will be subject to penalties of Radio Law of Japan.

【無線電波を送信する製品の開発キットをお使いになる際の注意事項】 開発キットの中には技術基準適合証明を受けて

いないものがあります。 技術適合証明を受けていないもののご使用に際しては、電波法遵守のため、以下のいずれかの 措置を取っていただく必要がありますのでご注意ください。

- 1. 電波法施行規則第6条第1項第1号に基づく平成18年3月28日総務省告示第173号で定められた電波暗室等の試験設備でご使用 いただく。
- 2. 実験局の免許を取得後ご使用いただく。
- 3. 技術基準適合証明を取得後ご使用いただく。
- なお、本製品は、上記の「ご使用にあたっての注意」を譲渡先、移転先に通知しない限り、譲渡、移転できないものとします。 上記を遵守頂けない場合は、電波法の罰則が適用される可能性があることをご留意ください。 日本テキサス・イ

ンスツルメンツ株式会社

#### 東京都新宿区西新宿6丁目24番1号

西新宿三井ビル

- 3.3.3 Notice for EVMs for Power Line Communication: Please see http://www.tij.co.jp/lsds/ti\_ja/general/eStore/notice\_02.page 電力線搬送波通信についての開発キットをお使いになる際の注意事項については、次のところをご覧ください。http://www.tij.co.jp/lsds/ti\_ja/general/eStore/notice\_02.page
- 3.4 European Union
  - 3.4.1 For EVMs subject to EU Directive 2014/30/EU (Electromagnetic Compatibility Directive):

This is a class A product intended for use in environments other than domestic environments that are connected to a low-voltage power-supply network that supplies buildings used for domestic purposes. In a domestic environment this product may cause radio interference in which case the user may be required to take adequate measures.

#### 4 EVM Use Restrictions and Warnings:

- 4.1 EVMS ARE NOT FOR USE IN FUNCTIONAL SAFETY AND/OR SAFETY CRITICAL EVALUATIONS, INCLUDING BUT NOT LIMITED TO EVALUATIONS OF LIFE SUPPORT APPLICATIONS.
- 4.2 User must read and apply the user guide and other available documentation provided by TI regarding the EVM prior to handling or using the EVM, including without limitation any warning or restriction notices. The notices contain important safety information related to, for example, temperatures and voltages.
- 4.3 Safety-Related Warnings and Restrictions:
  - 4.3.1 User shall operate the EVM within TI's recommended specifications and environmental considerations stated in the user guide, other available documentation provided by TI, and any other applicable requirements and employ reasonable and customary safeguards. Exceeding the specified performance ratings and specifications (including but not limited to input and output voltage, current, power, and environmental ranges) for the EVM may cause personal injury or death, or property damage. If there are questions concerning performance ratings and specifications, User should contact a TI field representative prior to connecting interface electronics including input power and intended loads. Any loads applied outside of the specified output range may also result in unintended and/or inaccurate operation and/or possible permanent damage to the EVM and/or interface electronics. Please consult the EVM user guide prior to connecting any load to the EVM output. If there is uncertainty as to the load specification, please contact a TI field representative. During normal operation, even with the inputs and outputs kept within the specified allowable ranges, some circuit components may have elevated case temperatures. These components include but are not limited to linear regulators, switching transistors, pass transistors, current sense resistors, and heat sinks, which can be identified using the information in the associated documentation. When working with the EVM, please be aware that the EVM may become very warm.
  - 4.3.2 EVMs are intended solely for use by technically qualified, professional electronics experts who are familiar with the dangers and application risks associated with handling electrical mechanical components, systems, and subsystems. User assumes all responsibility and liability for proper and safe handling and use of the EVM by User or its employees, affiliates, contractors or designees. User assumes all responsibility and inability to ensure that any interfaces (electronic and/or mechanical) between the EVM and any human body are designed with suitable isolation and means to safely limit accessible leakage currents to minimize the risk of electrical shock hazard. User assumes all responsibility and liability for any improper or unsafe handling or use of the EVM by User or its employees, affiliates, contractors or designees.
- 4.4 User assumes all responsibility and liability to determine whether the EVM is subject to any applicable international, federal, state, or local laws and regulations related to User's handling and use of the EVM and, if applicable, User assumes all responsibility and liability for compliance in all respects with such laws and regulations. User assumes all responsibility and liability for proper disposal and recycling of the EVM consistent with all applicable international, federal, state, and local requirements.
- 5. Accuracy of Information: To the extent TI provides information on the availability and function of EVMs, TI attempts to be as accurate as possible. However, TI does not warrant the accuracy of EVM descriptions, EVM availability or other information on its websites as accurate, complete, reliable, current, or error-free.
- 6. Disclaimers:
  - 6.1 EXCEPT AS SET FORTH ABOVE, EVMS AND ANY MATERIALS PROVIDED WITH THE EVM (INCLUDING, BUT NOT LIMITED TO, REFERENCE DESIGNS AND THE DESIGN OF THE EVM ITSELF) ARE PROVIDED "AS IS" AND "WITH ALL FAULTS." TI DISCLAIMS ALL OTHER WARRANTIES, EXPRESS OR IMPLIED, REGARDING SUCH ITEMS, INCLUDING BUT NOT LIMITED TO ANY EPIDEMIC FAILURE WARRANTY OR IMPLIED WARRANTIES OF MERCHANTABILITY OR FITNESS FOR A PARTICULAR PURPOSE OR NON-INFRINGEMENT OF ANY THIRD PARTY PATENTS, COPYRIGHTS, TRADE SECRETS OR OTHER INTELLECTUAL PROPERTY RIGHTS.
  - 6.2 EXCEPT FOR THE LIMITED RIGHT TO USE THE EVM SET FORTH HEREIN, NOTHING IN THESE TERMS SHALL BE CONSTRUED AS GRANTING OR CONFERRING ANY RIGHTS BY LICENSE, PATENT, OR ANY OTHER INDUSTRIAL OR INTELLECTUAL PROPERTY RIGHT OF TI, ITS SUPPLIERS/LICENSORS OR ANY OTHER THIRD PARTY, TO USE THE EVM IN ANY FINISHED END-USER OR READY-TO-USE FINAL PRODUCT, OR FOR ANY INVENTION, DISCOVERY OR IMPROVEMENT, REGARDLESS OF WHEN MADE, CONCEIVED OR ACQUIRED.
- 7. USER'S INDEMNITY OBLIGATIONS AND REPRESENTATIONS. USER WILL DEFEND, INDEMNIFY AND HOLD TI, ITS LICENSORS AND THEIR REPRESENTATIVES HARMLESS FROM AND AGAINST ANY AND ALL CLAIMS, DAMAGES, LOSSES, EXPENSES, COSTS AND LIABILITIES (COLLECTIVELY, "CLAIMS") ARISING OUT OF OR IN CONNECTION WITH ANY HANDLING OR USE OF THE EVM THAT IS NOT IN ACCORDANCE WITH THESE TERMS. THIS OBLIGATION SHALL APPLY WHETHER CLAIMS ARISE UNDER STATUTE, REGULATION, OR THE LAW OF TORT, CONTRACT OR ANY OTHER LEGAL THEORY, AND EVEN IF THE EVM FAILS TO PERFORM AS DESCRIBED OR EXPECTED.

www.ti.com

- 8. Limitations on Damages and Liability:
  - 8.1 General Limitations. IN NO EVENT SHALL TI BE LIABLE FOR ANY SPECIAL, COLLATERAL, INDIRECT, PUNITIVE, INCIDENTAL, CONSEQUENTIAL, OR EXEMPLARY DAMAGES IN CONNECTION WITH OR ARISING OUT OF THESE TERMS OR THE USE OF THE EVMS, REGARDLESS OF WHETHER TI HAS BEEN ADVISED OF THE POSSIBILITY OF SUCH DAMAGES. EXCLUDED DAMAGES INCLUDE, BUT ARE NOT LIMITED TO, COST OF REMOVAL OR REINSTALLATION, ANCILLARY COSTS TO THE PROCUREMENT OF SUBSTITUTE GOODS OR SERVICES, RETESTING, OUTSIDE COMPUTER TIME, LABOR COSTS, LOSS OF GOODWILL, LOSS OF PROFITS, LOSS OF SAVINGS, LOSS OF USE, LOSS OF DATA, OR BUSINESS INTERRUPTION. NO CLAIM, SUIT OR ACTION SHALL BE BROUGHT AGAINST TI MORE THAN TWELVE (12) MONTHS AFTER THE EVENT THAT GAVE RISE TO THE CAUSE OF ACTION HAS OCCURRED.
  - 8.2 Specific Limitations. IN NO EVENT SHALL TI'S AGGREGATE LIABILITY FROM ANY USE OF AN EVM PROVIDED HEREUNDER, INCLUDING FROM ANY WARRANTY, INDEMITY OR OTHER OBLIGATION ARISING OUT OF OR IN CONNECTION WITH THESE TERMS, EXCEED THE TOTAL AMOUNT PAID TO TI BY USER FOR THE PARTICULAR EVM(S) AT ISSUE DURING THE PRIOR TWELVE (12) MONTHS WITH RESPECT TO WHICH LOSSES OR DAMAGES ARE CLAIMED. THE EXISTENCE OF MORE THAN ONE CLAIM SHALL NOT ENLARGE OR EXTEND THIS LIMIT.
- 9. Return Policy. Except as otherwise provided, TI does not offer any refunds, returns, or exchanges. Furthermore, no return of EVM(s) will be accepted if the package has been opened and no return of the EVM(s) will be accepted if they are damaged or otherwise not in a resalable condition. If User feels it has been incorrectly charged for the EVM(s) it ordered or that delivery violates the applicable order, User should contact TI. All refunds will be made in full within thirty (30) working days from the return of the components(s), excluding any postage or packaging costs.
- 10. Governing Law: These terms and conditions shall be governed by and interpreted in accordance with the laws of the State of Texas, without reference to conflict-of-laws principles. User agrees that non-exclusive jurisdiction for any dispute arising out of or relating to these terms and conditions lies within courts located in the State of Texas and consents to venue in Dallas County, Texas. Notwithstanding the foregoing, any judgment may be enforced in any United States or foreign court, and TI may seek injunctive relief in any United States or foreign court.

Mailing Address: Texas Instruments, Post Office Box 655303, Dallas, Texas 75265 Copyright © 2019, Texas Instruments Incorporated

### IMPORTANT NOTICE AND DISCLAIMER

TI PROVIDES TECHNICAL AND RELIABILITY DATA (INCLUDING DATA SHEETS), DESIGN RESOURCES (INCLUDING REFERENCE DESIGNS), APPLICATION OR OTHER DESIGN ADVICE, WEB TOOLS, SAFETY INFORMATION, AND OTHER RESOURCES "AS IS" AND WITH ALL FAULTS, AND DISCLAIMS ALL WARRANTIES, EXPRESS AND IMPLIED, INCLUDING WITHOUT LIMITATION ANY IMPLIED WARRANTIES OF MERCHANTABILITY, FITNESS FOR A PARTICULAR PURPOSE OR NON-INFRINGEMENT OF THIRD PARTY INTELLECTUAL PROPERTY RIGHTS.

These resources are intended for skilled developers designing with TI products. You are solely responsible for (1) selecting the appropriate TI products for your application, (2) designing, validating and testing your application, and (3) ensuring your application meets applicable standards, and any other safety, security, regulatory or other requirements.

These resources are subject to change without notice. TI grants you permission to use these resources only for development of an application that uses the TI products described in the resource. Other reproduction and display of these resources is prohibited. No license is granted to any other TI intellectual property right or to any third party intellectual property right. TI disclaims responsibility for, and you will fully indemnify TI and its representatives against, any claims, damages, costs, losses, and liabilities arising out of your use of these resources.

TI's products are provided subject to TI's Terms of Sale or other applicable terms available either on ti.com or provided in conjunction with such TI products. TI's provision of these resources does not expand or otherwise alter TI's applicable warranties or warranty disclaimers for TI products.

TI objects to and rejects any additional or different terms you may have proposed.

Mailing Address: Texas Instruments, Post Office Box 655303, Dallas, Texas 75265 Copyright © 2022, Texas Instruments Incorporated